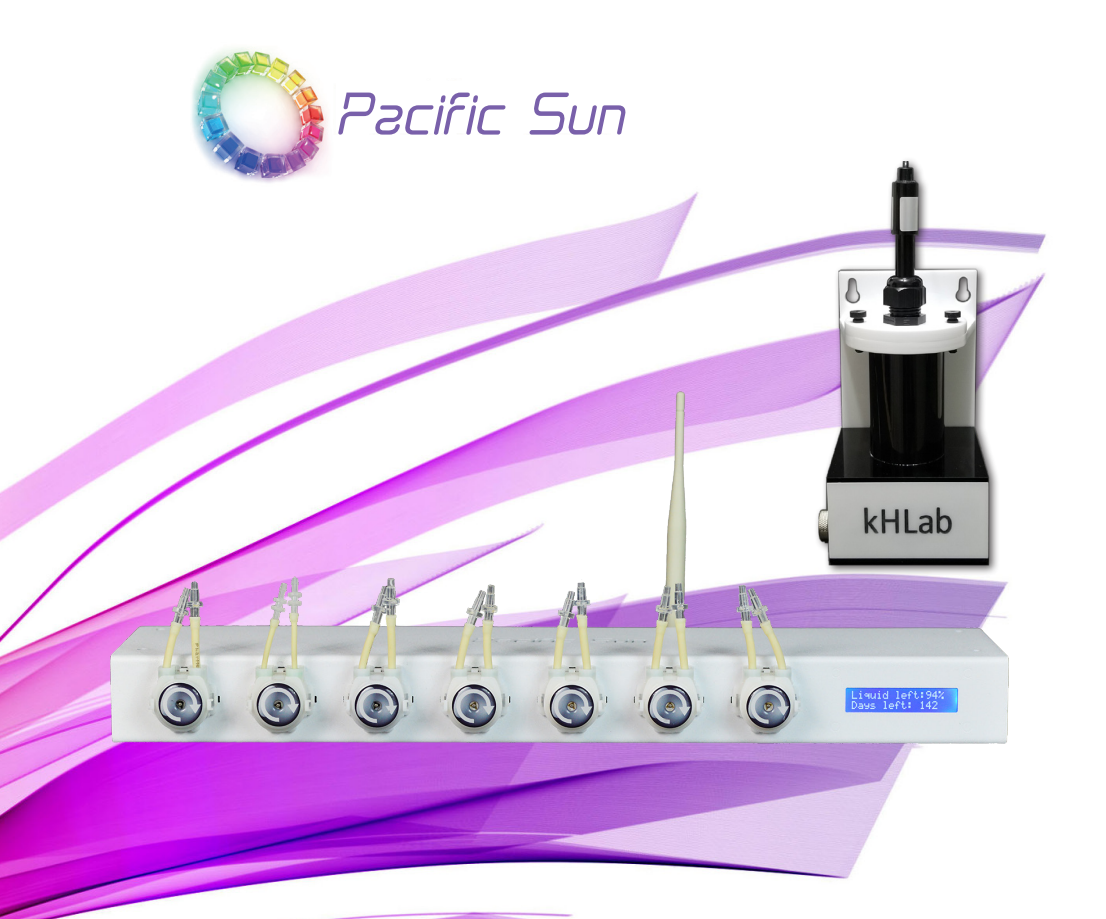

# Kore 7th Ultimate dosing station

# User Manual ver. 2.0 PS Cloud Interface

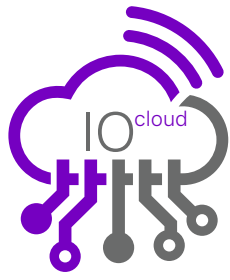

www.Pacific-Sun.eu

# **Table of Contents**

| 1. Ir                                                                                                    | troduction4                                                                                                    |
|----------------------------------------------------------------------------------------------------|----------------------------------------------------------------------------------------------------|
| 1.1.                                                                                                    | Product Information and Features                                                                                                    |
| 1.2.                                                                                                    | The Kore 7th/kHLab Edition Package                                                                                                    |
| 1.3.                                                                                                    | The Kore 7th/kHLab Device Features5                                                                                                    |
| 1.4.                                                                                                    | kHLab Device Technical Specifications                                                                                                    |
| 1.5.                                                                                                    | kHLab working modes5                                                                                                    |
| 2. K                                                                                                    | ore 7th/kHLab Device installation                                                                                                    |
| 2.1.                                                                                                    | Proper device setup and installation                                                                                                    |
| 2.2.                                                                                                    | Kore 7th Connection Ports                                                                                                    |
| 2.3.                                                                                                    | kHLab Magnetic Stirrer Preparation9                                                                                                    |
| 2.4.                                                                                                    | Tubing and cables connection10                                                                                                    |
| 2.5.                                                                                                    | Calibration With Precise Digital Scale and Stand/Holder                                                                                                    |
| 3. p                                                                                                    | H Probe Setup, Maintenance, and Preparation                                                                                                    |
| 3.1.                                                                                                    | Initial pH Probe Preparation - First Use After Purchase14                                                                                                    |
| 4. R                                                                                                    | eagent Solution Preparation 15                                                                                                    |
| 5. K                                                                                                    | ore 7th Wi-Fi Cloud Pacific Sun network setup                                                                                                    |
| 5.1                                                                                                    | Connecting Kore 7th to your home Wi-Fi network                                                                                                    |
| 5.2.                                                                                                    | Adding Kore 7th to Pacific Sun Cloud                                                                                                    |
|                                                                                                    |                                                                                                    |
|                                                                                                    |                                                                                                    |
| <b>O.</b> K                                                                                                    | ALab Pumps Calibration and Accuracy Check                                                                                                    |
| 6.1.                                                                                                    | HLab Pumps Calibration and Accuracy Check                                                                                                    |
| 6.1.<br>6.2.                                                                                                    | HLab Pumps Calibration and Accuracy Check                                                                                                    |
| 6.1.<br>6.2.<br>6.3.                                                                                                    | HLab Pumps Calibration and Accuracy Cneck                                                                                                    |
| 6.1.<br>6.2.<br>6.3.<br>6.4.                                                                                                 | HLab Pumps Calibration and Accuracy Cneck                                                                                                    |
| 6.1.<br>6.2.<br>6.3.<br>6.4.<br>6.5.                                                                                         | HLab Pumps Calibration and Accuracy Cneck                                                                                                    |
| 6.1.<br>6.2.<br>6.3.<br>6.4.<br>6.5.<br>6.6.                                                                                 | HLab Pumps Calibration and Accuracy Cneck                                                                                                    |
| 6. k<br>6.1.<br>6.2.<br>6.3.<br>6.4.<br>6.5.<br>6.6.<br><b>7. K</b>                                                          | HLab Pumps Calibration and Accuracy Cneck                                                                                                    |
| 6.1.<br>6.2.<br>6.3.<br>6.4.<br>6.5.<br>6.6.<br><b>7. K</b>                                                                  | HLab Pumps Calibration and Accuracy Cneck                                                                                                    |
| 6. k<br>6.1.<br>6.2.<br>6.3.<br>6.4.<br>6.5.<br>6.6.<br><b>7. K</b><br>7.1.<br>7.2.                                          | HLab Pumps Calibration and Accuracy Cneck                                                                                                    |
| 6.1.<br>6.2.<br>6.3.<br>6.4.<br>6.5.<br>6.6.<br><b>7. K</b><br>7.1.<br>7.2.<br>7.3.                                          | HLab Pumps Calibration and Accuracy Cneck                                                                                                    |
| 6.1.<br>6.2.<br>6.3.<br>6.4.<br>6.5.<br>6.6.<br>7. K<br>7.1.<br>7.2.<br>7.3.<br>8. C                                         | HLab Pumps Calibration and Accuracy Cneck                                                                                                    |
| 6.1.<br>6.2.<br>6.3.<br>6.4.<br>6.5.<br>6.6.<br>7. K<br>7.1.<br>7.2.<br>7.3.<br>8. C<br>8.1.                                 | HLab Pumps Calibration and Accuracy Cneck.       22         Calibration With Precise Digital Scale and Stand/Holder       23         Channel #1 Calibration Process - Water Sample       24         Channel #3 Calibration Process - Water Sample       24         Channel #3 Calibration Process - Water Sample       24         Channel #2 Calibration Process - Waste Water       25         Channel #2 Calibration Process - Reagent       26         pH Probe Calibration process with PS Cloud Wizard       27         Channels #4 #5 #6 #7 Calibration Process - Supplements       29         ore 7 - Cloud Management       31         kHLab Settings       31         How to set "Reference KH"       32         Linked Devices - CalcFeeder with Kore 7th kHLab       33         loud Application Additional Functions       34                                                                                           |
| 6.1.<br>6.2.<br>6.3.<br>6.4.<br>6.5.<br>6.6.<br>7.1.<br>7.2.<br>7.3.<br>8. C<br>8.1.<br>8.2.                                 | HLab Pumps Calibration and Accuracy Cneck                                                                                                    |
| 6.1.<br>6.2.<br>6.3.<br>6.4.<br>6.5.<br>6.6.<br><b>7. K</b><br>7.1.<br>7.2.<br>7.3.<br><b>8. C</b><br>8.1.<br>8.2.<br>8.3.   | HLab Pumps Calibration and Accuracy Cneck                                                                                                    |
| 6.1.<br>6.2.<br>6.3.<br>6.4.<br>6.5.<br>6.6.<br>7. K<br>7.1.<br>7.2.<br>7.3.<br>8. C<br>8.1.<br>8.2.<br>8.3.<br>8.4.         | HLab Pumps Calibration and Accuracy Cneck                                                                                                    |
| 6.1.<br>6.2.<br>6.3.<br>6.4.<br>6.5.<br>6.6.<br>7. K<br>7.1.<br>7.2.<br>7.3.<br>8. C<br>8.1.<br>8.2.<br>8.3.<br>8.4.<br>8.5. | HLab Pumps Calibration and Accuracy Cneck.       22         Calibration With Precise Digital Scale and Stand/Holder       23         Channel #1 Calibration Process - Water Sample       24         Channel #3 Calibration Process - Waste Water       25         Channel #2 Calibration Process - Reagent       26         pH Probe Calibration process with PS Cloud Wizard       27         Channels #4 #5 #6 #7 Calibration Process - Supplements       29         ore 7 - Cloud Management       31         kHLab Settings       31         How to set "Reference KH"       32         Linked Devices - CalcFeeder with Kore 7th kHLab       33         Ioud Application Additional Functions       34         Jobs       34         Jobs       42         my Values       45         Push Notifications to your iOS, Android or desktop device       46                                                                       |
| 6.1.<br>6.2.<br>6.3.<br>6.4.<br>6.5.<br>6.6.<br>7.1.<br>7.2.<br>7.3.<br>8. C<br>8.1.<br>8.2.<br>8.3.<br>8.4.<br>8.5.<br>9. k | HLab Pumps Calibration and Accuracy Check.       22         Calibration With Precise Digital Scale and Stand/Holder       23         Channel #1 Calibration Process - Water Sample       24         Channel #3 Calibration Process - Waste Water       25         Channel #2 Calibration Process - Waste Water       26         pH Probe Calibration Process - Reagent       26         pH Probe Calibration process with PS Cloud Wizard       27         Channels #4 #5 #6 #7 Calibration Process - Supplements       29         ore 7 - Cloud Management       31         kHLab Settings       31         How to set "Reference KH"       32         Linked Devices - CalcFeeder with Kore 7th kHLab       33         loud Application Additional Functions       34         Tank Dashboard       34         Jobs       42         my Values       45         Push Notifications to your iOS, Android or desktop device       46 |

| 9.2. Control Mode                          | 49 |
|--------------------------------------------|----|
| 10 Alkalinity Test Intervals               | 49 |
| 11. Parallel Calibration                   | 49 |
| 12. kHLab Working Stages                   |    |
| 13. Carbonate Solution Preparation         | 50 |
| 14. Kore 7th Software and Firmware Upgrade | 51 |
| 15. Troubleshooting                        | 57 |

# **1. Introduction**

#### Congratulations on your Purchase!

The Pacific Sun Kore 7th dosing station and kHLab module are made with the highest quality materials, and are built to last, helping you to take your reef to the next level!

The Pacific Sun Research and Development team is continuously testing, developing, and releasing new products with new features.

This document serves to cover the basics of the Kore 7th dosing station and the kHLab module. Details will be made available about additional new products and features as they are released.

For questions, please contact us at service@pacific-sun.eu.

#### **1.1. Product Information and Features**

#### Why the Kore 7th/kHLab was developed?

The kHLab module automatically measures seawater alkalinity in the reef aquarium and maintains the KH set value by automatically controlled Kore 7th doser pumps performance.

What distinguishes Kore 7th dosing station and kHLab from the competition's products is that it regulates the dosing of Alkalinity Additive solution (Sodium Bicarbonate or Carbonate) as well as Calcium (Ca) and Magnesium (Mg) fluids and Mineral Salt.

Another important feature of kHLab/Kore 7th is the ability to control external Calcium Reactors by controlling CO<sub>2</sub> dosing into the reactor chamber.

The Kore 7th/kHLab device and device performance should be monitored and serviced on a regular basis. This includes service activities such as regular pH probe calibration (in 4.0pH and 7.0pH solutions) and checking the dosing efficiency of channels #1 (Water Sample) and #2 (Reagent Solution) as these can have a big impact on accuracy and proper device operation.

An incorrect and/or unstable alkalinity level or sudden and/or accidental alkalinity level changes in the aquarium water can significantly affect the condition/life of demanding corals such as SPS which are becoming increasing popular in home aquariums. A correctly configured and programmed device will quickly became a necessary tool for the aquarist in maintaining alkalinity at a proper and stable level.

### **1.2.** The Kore 7th/kHLab Edition Package

The Kore 7th / kHLab includes:

- Kore 7th dosing station with Wi-Fi antenna,
- kHLab module with control connection cable,
- 12V/2A Power supply (USA/EU/AUS/JAP),
- High-Quality Lab Grade pH Probe,
- 4.0pH and 7.0pH Calibration Fluids,
- 1000ml super concentrated reagent (1 liter allows to prepare 100 liters ready to use reagent and allows for about 2000 tests),
- Digital Scale with calibration holder/stand for very precise fluids calibration (0.01g),
- Dedicated calibration/measuring cylinder,
- Syringes and precise dosing applicator tips,
- Connection tubings for kHLab,
- Magnetic stirring bar/pellet (inside kHLab module cylindrical chamber).

### 1.3. The Kore 7th/kHLab Device Features

The kHLab has an ability to measure alkalinity with lab grade accuracy. It can provide KH measurement values with 0.1 dKH accuracy. It's a minimal confirmed resolution during continuous device function. In the case of performing tests manually (in a small time intervals) resolution can be greater.

## 1.4. kHLab Device Technical Specifications

- Systematic error ISO: ±0.03ml
- Numeric division: 0.05ml
- Random error: ≤ 0.05ml
- Alkalinity range: 5 to 15dKH
- Resolution: 0.1 dKH
- Device can work in two modes Monitoring and Control

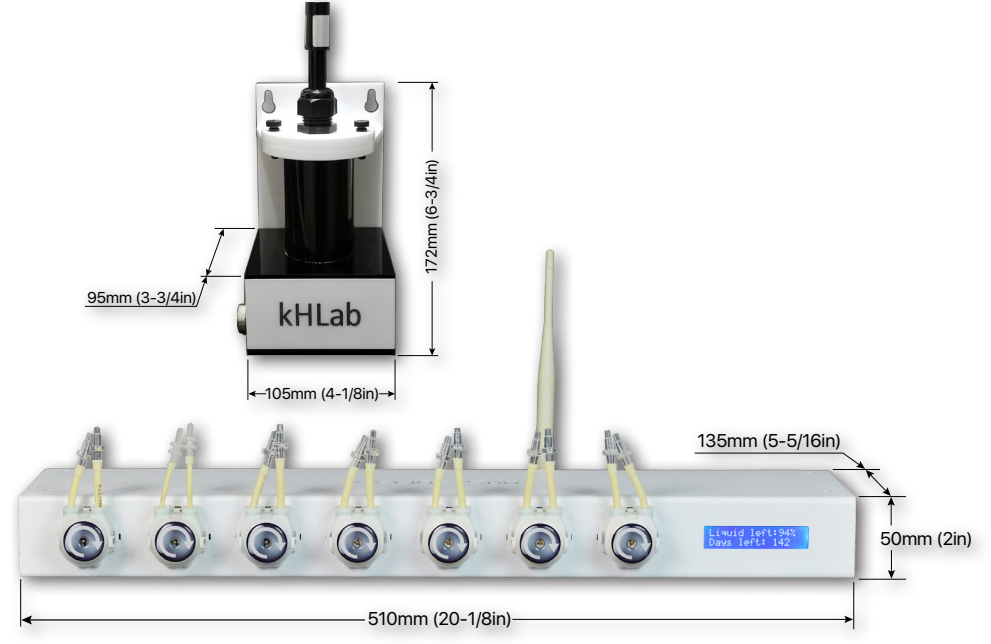

## 1.5. kHLab working modes

1. Monitoring mode (passive)

During this Monitoring mode, the device measures the Alkalinity level and registers all the values in memory, and displays them on a doser LCD screen. It makes no adjustments to the Alkalinity level.

#### 2. Control mode (active)

During Control mode the device **automatically adjusts and maintains** the amount of dosing fluids in channels **4/5/6/7** (Alk/Ca/Mg/Mineral Salt) to control Alkalinity level. Channels are simultaneously controlled (at the same time).

# 2. Kore 7th/kHLab Device installation

### 2.1. Proper device setup and installation

For optimum performance, the height difference between the kHLab device and the water level surface from where the device will take the water sample for testing should NOT exceed about 50-60cm (20-24in) and connection tubing length between the kHLab module and Kore 7th doser should NOT exceed 100cm (59in).

The kHLab device can be mounted directly on a wall with the supplied wall mount, or it can operate sitting on a flat surface.

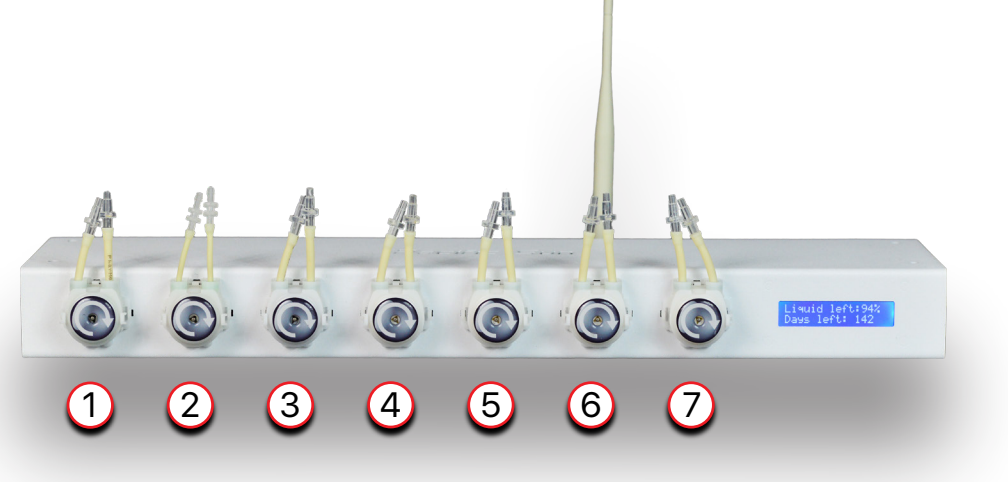

Kore 7th Ultimate Wi-Fi dosing station

# 2.2. Kore 7th Connection Ports

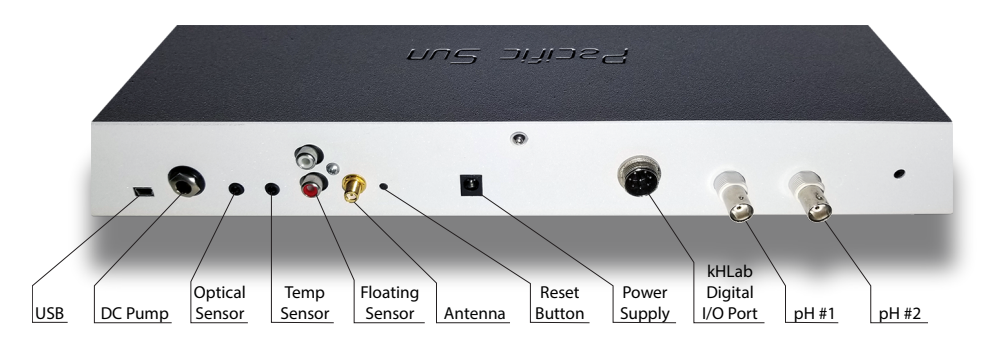

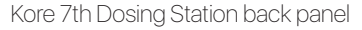

| USB                    | Port for Firmware upgrade                                                                |
|------------------------|------------------------------------------------------------------------------------------|
| DC pump                | Port for DC pump (ATO refill pump)                                                       |
| Optical sensor         | Connection port for optical sensor (used for ATO/AWC)                                    |
| Temp sensor            | Digital temperature sensor port                                                          |
| Floating sensors port  | Not used in the newest version of software/firmware and designed for future applications |
| Antenna port           | External Wi-Fi antenna port. Required for proper work!                                   |
| Reset button           | Hardware reset switch (short push generate reset signal to the main CPU)                 |
| Power supply port      | Required 12V/2A power supply with 2.1mm plug                                             |
| kHLab Digital I/O port | Used for connection <b>kHLab Module</b> or Magnetic Stirrer, DC AWC pump etc             |
| pH #1                  | Connection port for pH probe nr 1 (kHLab module)                                         |
| pH #2                  | Connection port for pH probe nr 2 (Calcium Reactor)                                      |

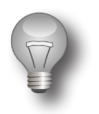

#### Important!

- 1. Make sure that water mixing magnetic stirrer bar/pellet is put inside kHLab module test cylindrical chamber.
- 2. Make sure to connect silicone tubing properly to individual Kore 7th dosing pumps:
  - Pump 1 supplies water sample (aquarium water) to kHLab test chamber. Do NOT exceed 100cm (39in) length between the place of taking test water and the kHLab device.
  - Pump 2 supplies reagent solution for testing. Try to place the reagent solution bottle as close as possible to the doser and at a similar level.
  - Pump 3 removes waste water (tested water) from the kHLab test chamber. This water can be drained into the aquarium (we suggest near the pump sucking in water to the protein skimmer). The length of the silicone tubing from the pump outlet should not exceed 150cm (59in).
- 3. Make sure to connect the control cable between the kHLab device and the Kore 7th dosing station.

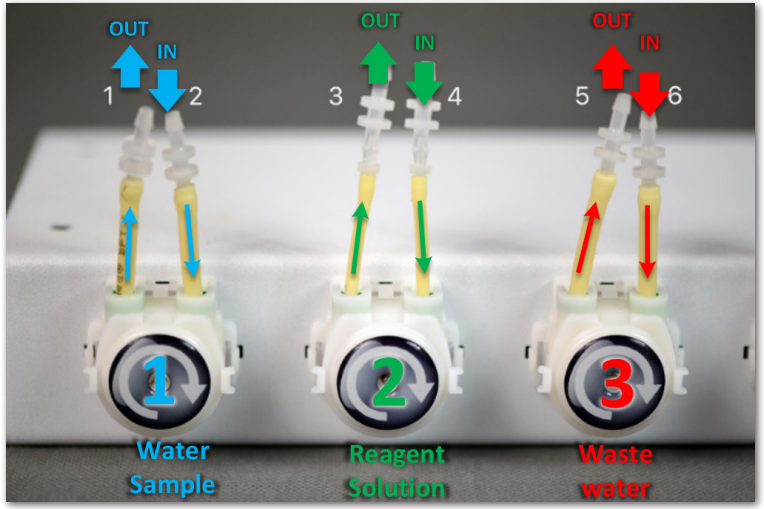

Pumps with connectors facing UP

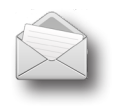

## Note:

Pumps heads can function with all connectors facing UP or DOWN.

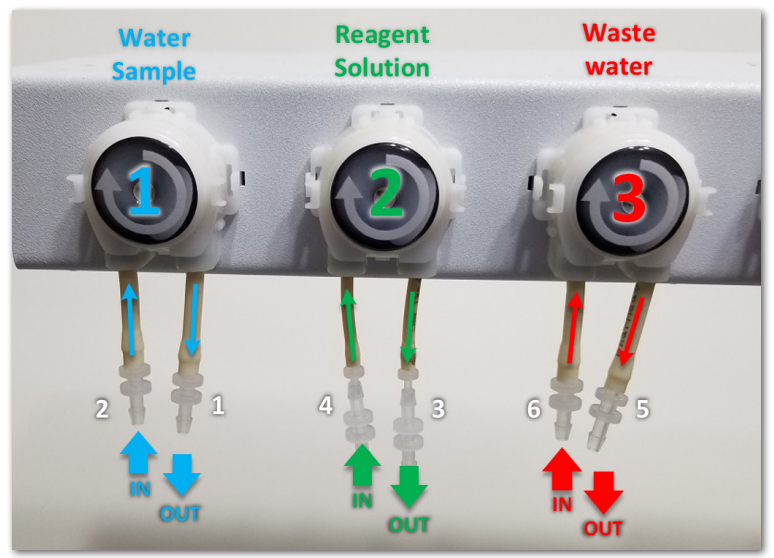

Pumps with connectors facing DOWN

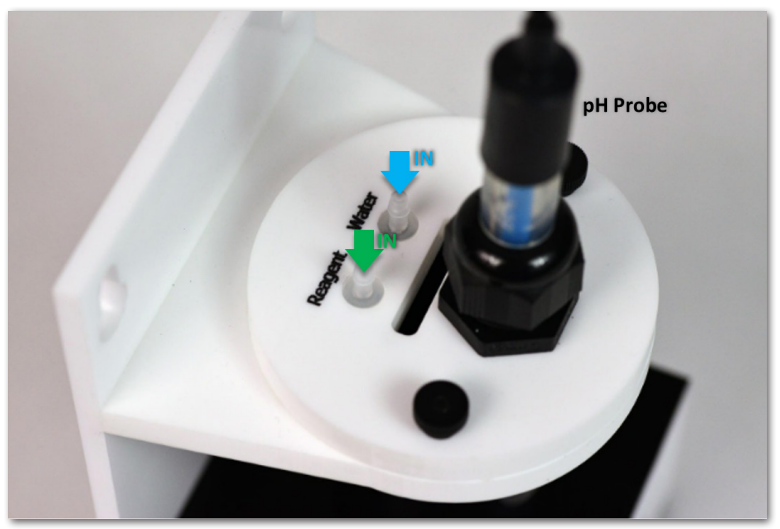

kHLab module – top view

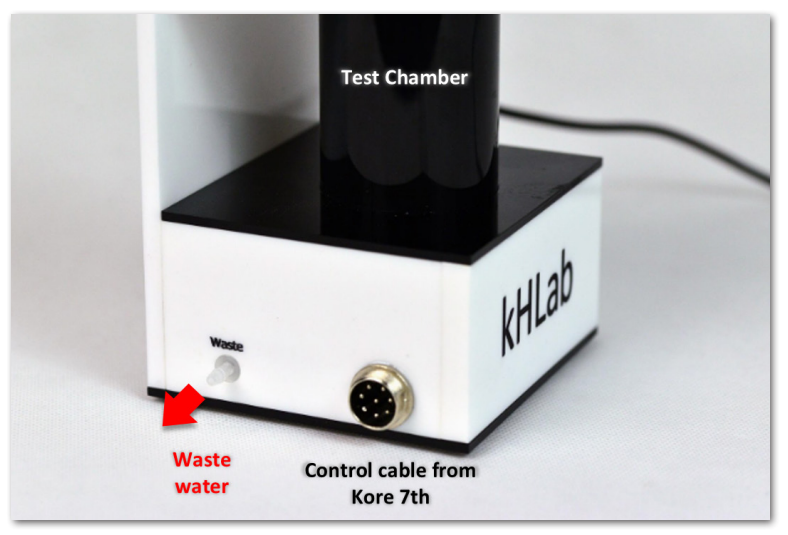

kHLab module – side view

## 2.3. kHLab Magnetic Stirrer Preparation

Make sure that inside the kHLab module test/mixing cylindrical chamber is a dedicated water mixing magnetic stirrer bar/pellet (small white bar). That bar/pellet is necessary for proper water sample mixing during perform tests. Also, connect the kHLab module to the Kore 7th dosing station by using the dedicated 8-pin plug cable.

# 2.4. Tubing and cables connection

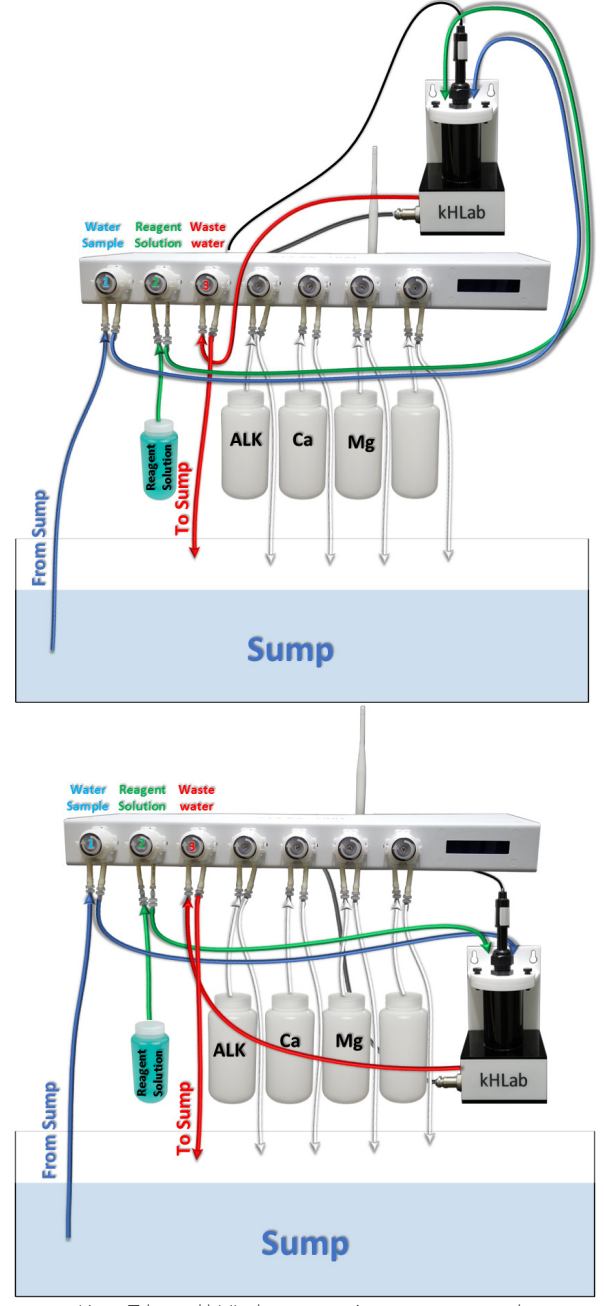

Kore 7th and kHLab connection setup examples

# Water Sample

| Connector 1 OUT | Test Water Sample outlet to the kHLab module<br>- using silicone tubing, connect to the Water port at the top of the<br>kHLab module.                                                                                                    |
|-----------------|----------------------------------------------------------------------------------------------------|
| Connector 2 IN  | <b>Test Water Sample inlet from the sump</b><br>- connect the silicone tubing to the acrylic tubing holder and<br>make sure the tubing end is always under water, including during<br>aquarium maintenance or any aquarium service work when the<br>main return pump is OFF. |

# Reagent Solution

| Connector 3 OUT | Reagent Solution outlet to kHLab module<br>- connect to kHLab top connector with label "Reagent".                                                                                                    |
|-----------------|----------------------------------------------------------------------------------------------------|
| Connector 4 IN  | Reagent Solution inlet<br>- connect to the container/bottle with reagent solution - make sure<br>that the silicone tubing END is right at the container/bottle bottom<br>and NEVER exposed to air. Make sure that the container/bottle is<br>NEVER empty. |

# Waste Water

| Connector 5 OUT | Waste Water (tested) outlet from kHLab mode<br>- connect silicone tubing and best, place to the sump close to the<br>skimmer pump inlet.<br>Do NOT slide in the tubing to the skimmer pump inlet. |
|-----------------|----------------------------------------------------------------------------------------------------|
| Connector 6 IN  | Waste Water (tested) outlet from the kHLab module<br>- connect the kHLab module to the connector with the label<br>"Waste".                                                                       |

### 2.5. Calibration With Precise Digital Scale and Stand/Holder

The Precise Digital Scale and Stand/Holder are required for the Reagent Solution Preparation and Kore 7th calibration process.

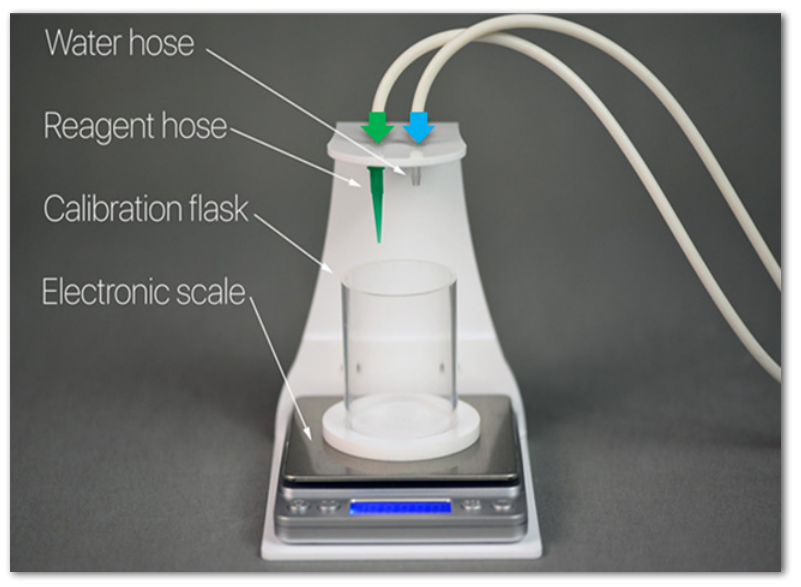

Calibration station setup

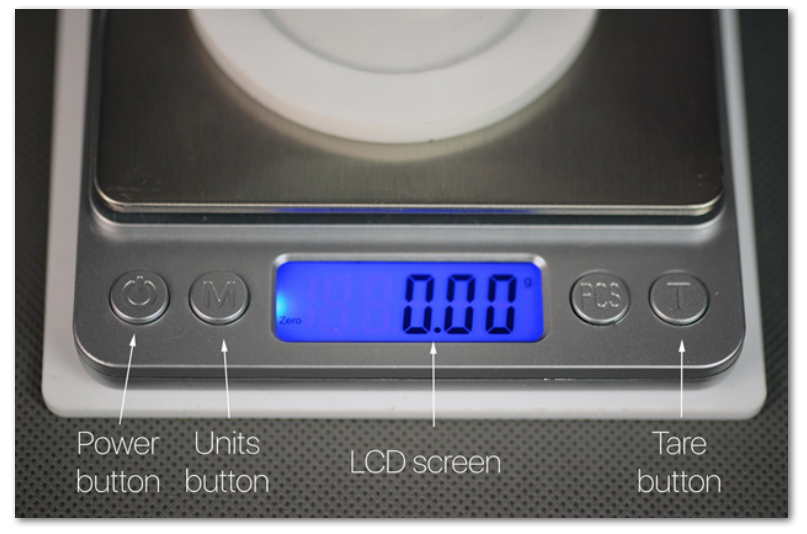

Digital Scale

# 3. pH Probe Setup, Maintenance, and Preparation

Use only dedicated Pacific Sun pH probes for these calibrations. If you use probes from another manufacturer, Pacific Sun cannot guarantee the accuracy that measured results will match actual conditions. The typical lifespan for a pH probe in kHLab is about 16-18 months, but this time can be shortened in the case of long-term exposure to seawater. The safe replacement time guaranteeing high accuracy is 12 months.

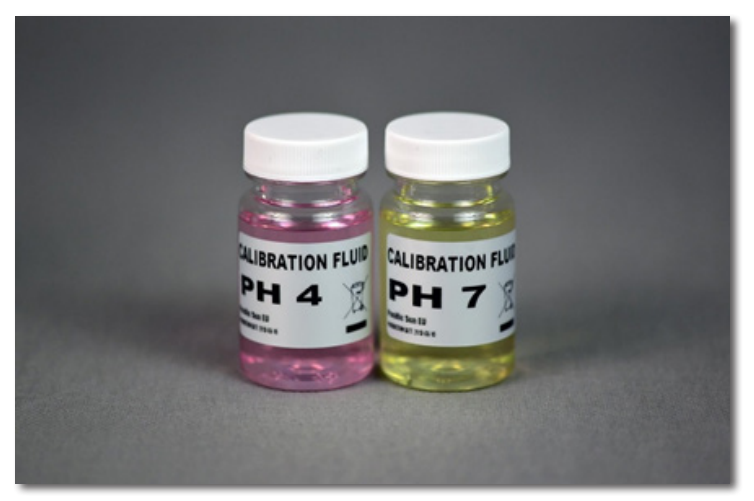

pH 4.0 and pH 7.0 calibration solutions

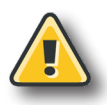

#### Warning!

Do NOT let the tip of the pH probe dry out as damage to the probe will result. The clear cap (small container) protects the pH probe from drying out.

In order to obtain accurate measurements and best performance, the pH probe needs to be calibrated at two points - pH 4.0 and pH 7.0. Remember to use only dedicated calibration fluids at aquarium water temperature before performing pH probe calibration. Closed bottles with calibration fluid for both pH 4 and pH 7 can be placed in aquarium water to acclimate them to the system temperature.

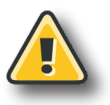

#### Warning!

The pH probe must always be calibrated before use. Remove the clear cap (small container) from the pH probe before starting the calibration process and before the use of the pH probe.

### 3.1. Initial pH Probe Preparation - First Use After Purchase

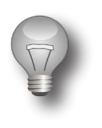

#### Important!

Never expose pH probe to the air for more than 3-4 minutes. The pH probe should be always in the water or in it's transport protection container.

#### **Preparation steps for the calibration process:**

- 1) Remove the storage clear cap (small container) from the pH probe.
- 2) It's strongly recommended that before first calibration the pH probe should be immersed in tap water to a minimum 4cm (1.5") depth (maximum 9cm (3.5")) and soak for 24 hours. During this period of time, occasionally, gently move and rotate the pH probe several times in the water. This process will stabilize the pH probe parameters.
- 3) After removing the pH probe from tap water, gently shake the excess water and wipe using a fresh paper towel. Never wipe the end probe tip. Just dry by gently touching/dabbing the end tip with a paper towel.

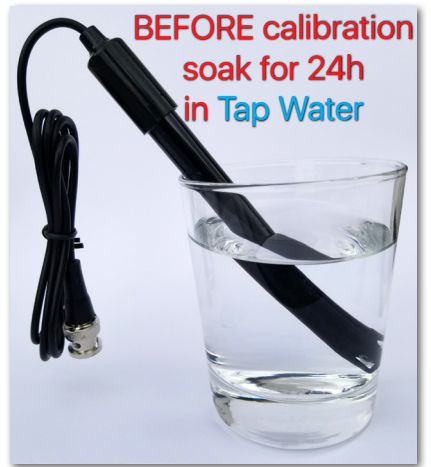

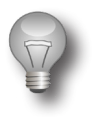

#### Important!

Due to its physicochemical properties, the pH probe will take some time to stabilize and provide accurate/repeatable results. Consequently, it is recommended that during the first days/weeks of using the pH probe, the calibration procedure be carried out more frequently than recommended.

# 4. Reagent Solution Preparation

This device preparation step is very important. If the reagent dilution ratio is not correct, the tested results may differ from the actual alkalinity levels. To obtain accurate results, we strongly suggest using the digital scale for reagent dilution.

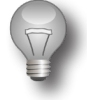

#### Important!

The 1000ml of SUPER Concentrated Reagent included in the package has to be diluted with RO/DI water (**TDS=0**) before use in **1:99** ratio. **EXAMPLE**: 100ml of concentrated reagent has to be added to 9900ml of RO/DI water (**TDS=0**).

| SUPER Concentrated<br>Reagent | RO/DI water | Reagent Solution |
|-------------------------------|-------------|------------------|
| 10ml =                        | 990ml       | 1000ml           |
| 100ml 🗧                       | 9900ml      | 10 000ml         |

Before beginning the reagent solution preparation steps, prepare two containers:

- Measuring Container must have a minimum of 100ml capacity for measuring the correct amount of concentrated reagent and RO/DI water (TDS=0);
- Target Reagent Solution Container must have a minimum of 500ml capacity for mixing concentrated reagent with RO/DI water (TDS=0).

To prepare ready to use 500ml of reagent solution follow these steps:

- 1) Prepare an empty **Measuring Container**.
- 2) Place the Measuring Container on the digital scale.
- 3) Turn ON the digital scale.
- 4) Wait a few seconds and then zero-out the digital scale by clicking (T) Tare button. Before starting reagent measurement, the digital scale must show 0.00g on the LCD display.
- 5) Make sure that the digital scale is showing **[g]** as the weight unit. If not then start clicking **(M)** button until you see **[g]** gram unit on the display.
- 6) Measure exactly **5g** of reagent (from a 1000ml bottle with SUPER concentrated reagent included in the package).
- 7) Pour out the measured amount into the Target Reagent Solution Container.
- 8) Place the empty Measuring Container back on the digital scale.
- 9) Wait a few seconds and then zero-out the digital scale by clicking (T) Tare button.
- 10) Pour in exactly **495g** of RO/DI water into the **Measuring Container**, then add that measured RO/DI water into the **Target Reagent Solution Container**.
- After adding the whole (5ml of SUPER concentrated reagent and 495ml of RO/DI water) mix everything by shaking the Target Reagent Solution Container several times.

The prepared reagent solution is ready for use. We recommend preparing no more than 5000ml of ready to use **Reagent Solution**. This amount of solution can last for up to 37 days of performed Alkalinity tests (12 tests/day).

# 5. Kore 7th Wi-Fi Cloud Pacific Sun network setup

### 5.1. Connecting Kore 7th to your home Wi-Fi network

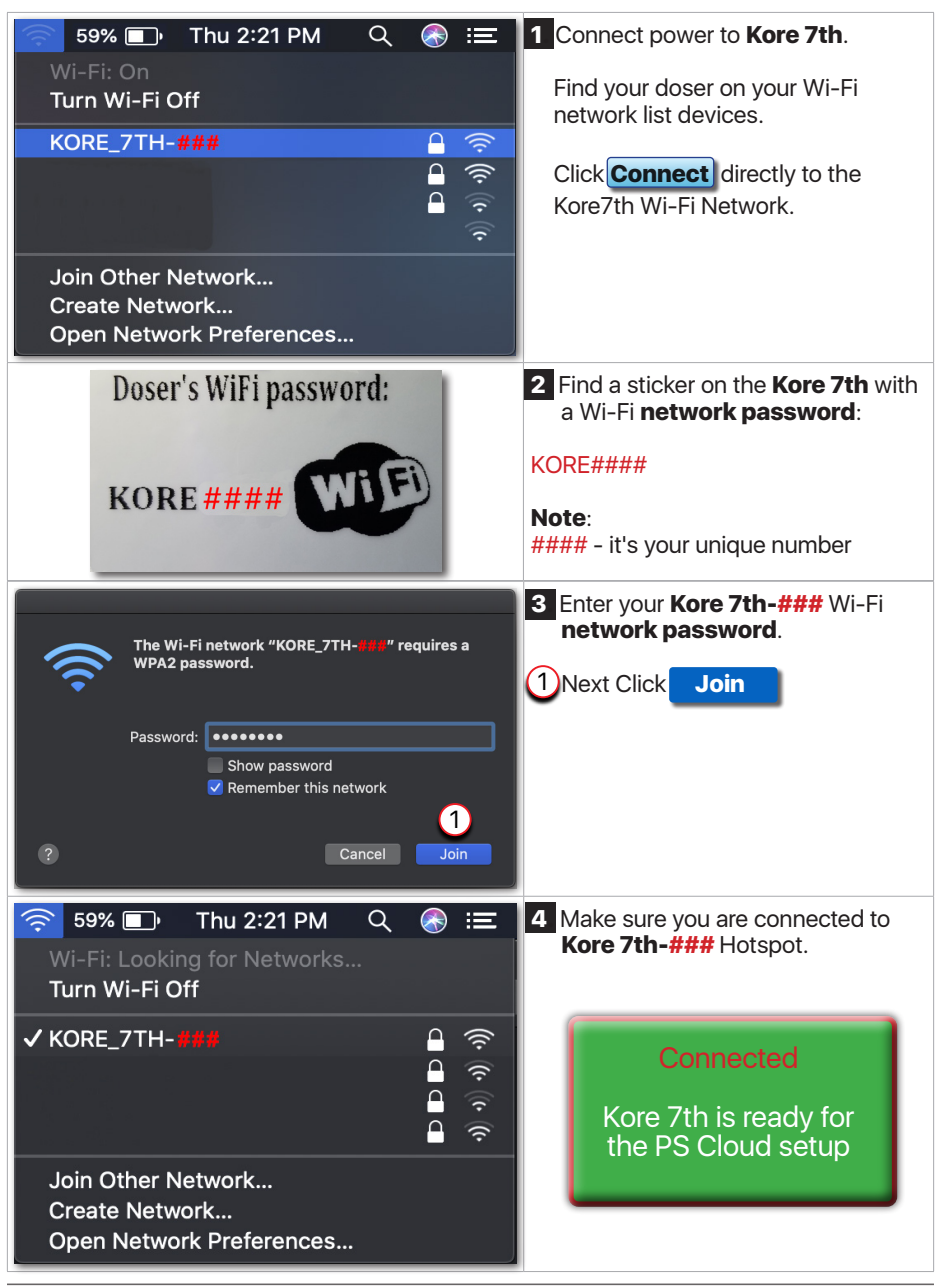

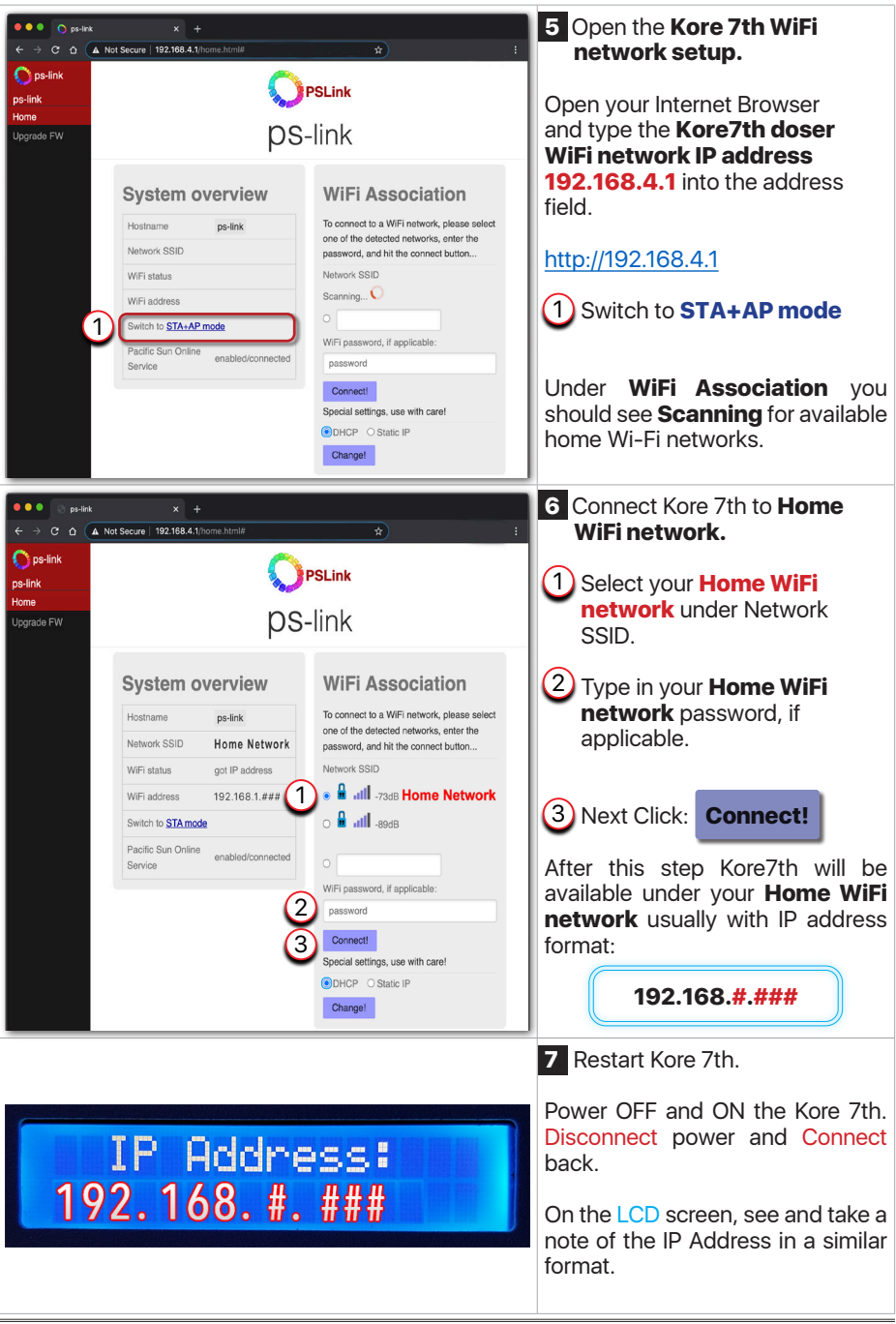

# 5.2. Adding Kore 7th to Pacific Sun Cloud

| Padfic Sun x +     C                                                                                                    | <ol> <li>Connect to your home<br/>Wi-Fi internet network,<br/>open Internet Browser, and<br/>go to the following address:</li> <li>https://cloud.pacific-sun.eu</li> <li>Click Create an account</li> </ol> |
|----------------------------------------------------------------------------------------------------|----------------------------------------------------------------------------------------------------|
| Sign Llo                                                                                                    | 2 Create Cloud Pacific Sun<br>account.                                                                                                    |
| Enter your account details below:                                                                                                    | 1 Enter <b>Email</b> address                                                                                                    |
|                                                                                                    | 2 Enter Password                                                                                                    |
| Prassword     Password Again                                                                                                    | 3 Enter Password Again                                                                                                    |
| ✓ I agree to the Terms of Service and Privacy Policy                                                                                                    | Next Click Submit                                                                                                    |
| Already have an account? Log-in Submit O                                                                                                    |                                                                                                    |
| ●●● C heats Sam x +<br>← → C → doud surflaw any co                                                                                                    | 3 After login, on the Dashboards                                                                                                    |
| Pacific Sun Outer@email.com                                                                                                    |                                                                                                    |
| Vietcome<br>User@email.com 0                                                                                                    | +                                                                                                    |
| # My Light Polisie         +         +         +         +         +         +         +         +         +         +         +         +         +         +         +         +         +         +         +         +         +         +         +         +         +         +         +         +         +         +         +         +         +         +         +         +         +         +         +         +         +         +         +         +         +         +         +         +         +         +         +         +         +         +         +         +         +         +         +         +         +         +         +         +         +         +         +         +         +         +         +         +         +         +         +         +         +         +         +         +         +         +         +         +         +         +         +         +         +         +         +         +         +         +         +         +         +         +         +         +         +         +         +         +         + | 1 Click Add new tank                                                                                                    |
|                                                                                                    |                                                                                                    |
|                                                                                                    |                                                                                                    |
|                                                                                                    |                                                                                                    |
|                                                                                                    |                                                                                                    |
| 20 ga 0                                                                                                    | 1                                                                                                    |

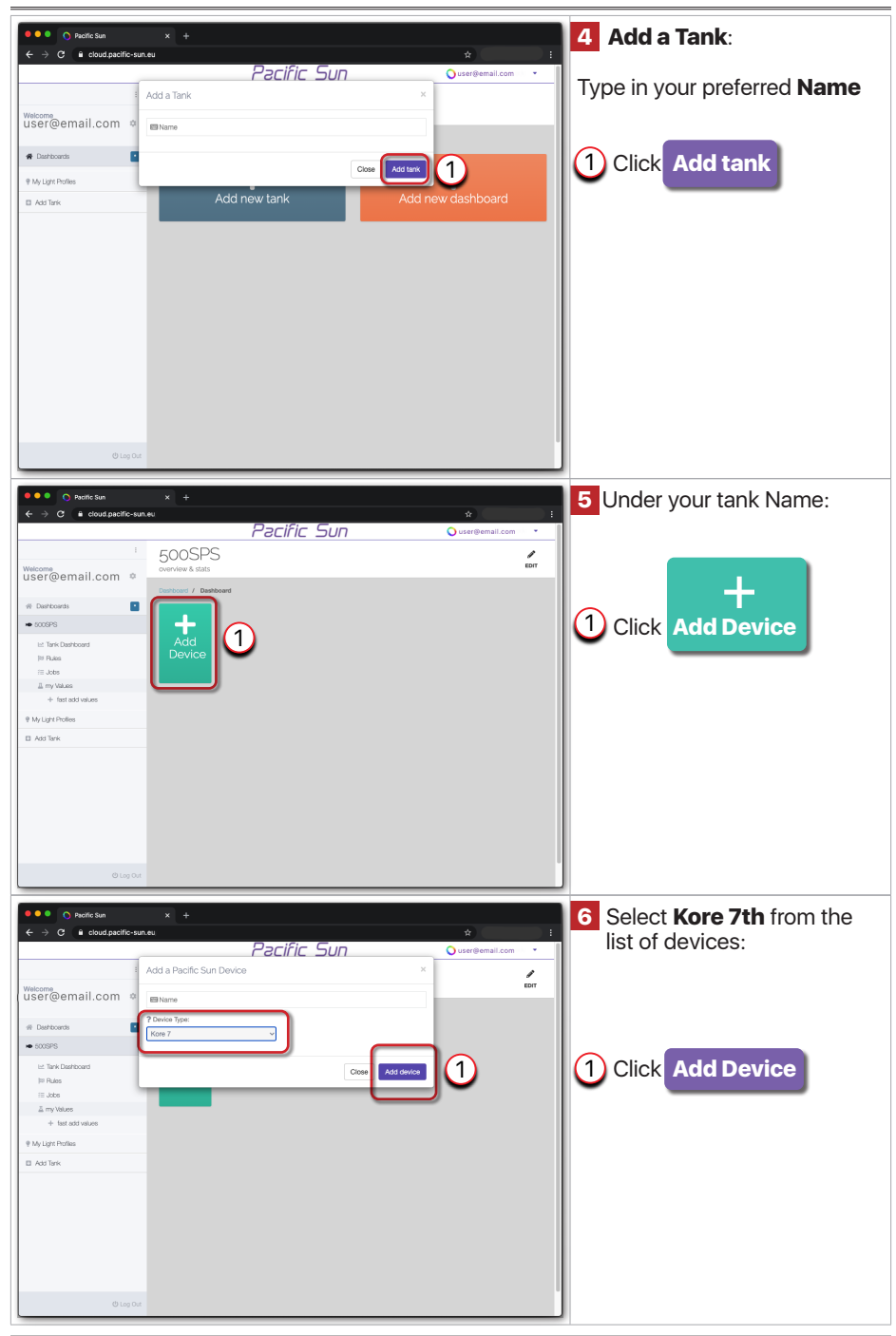

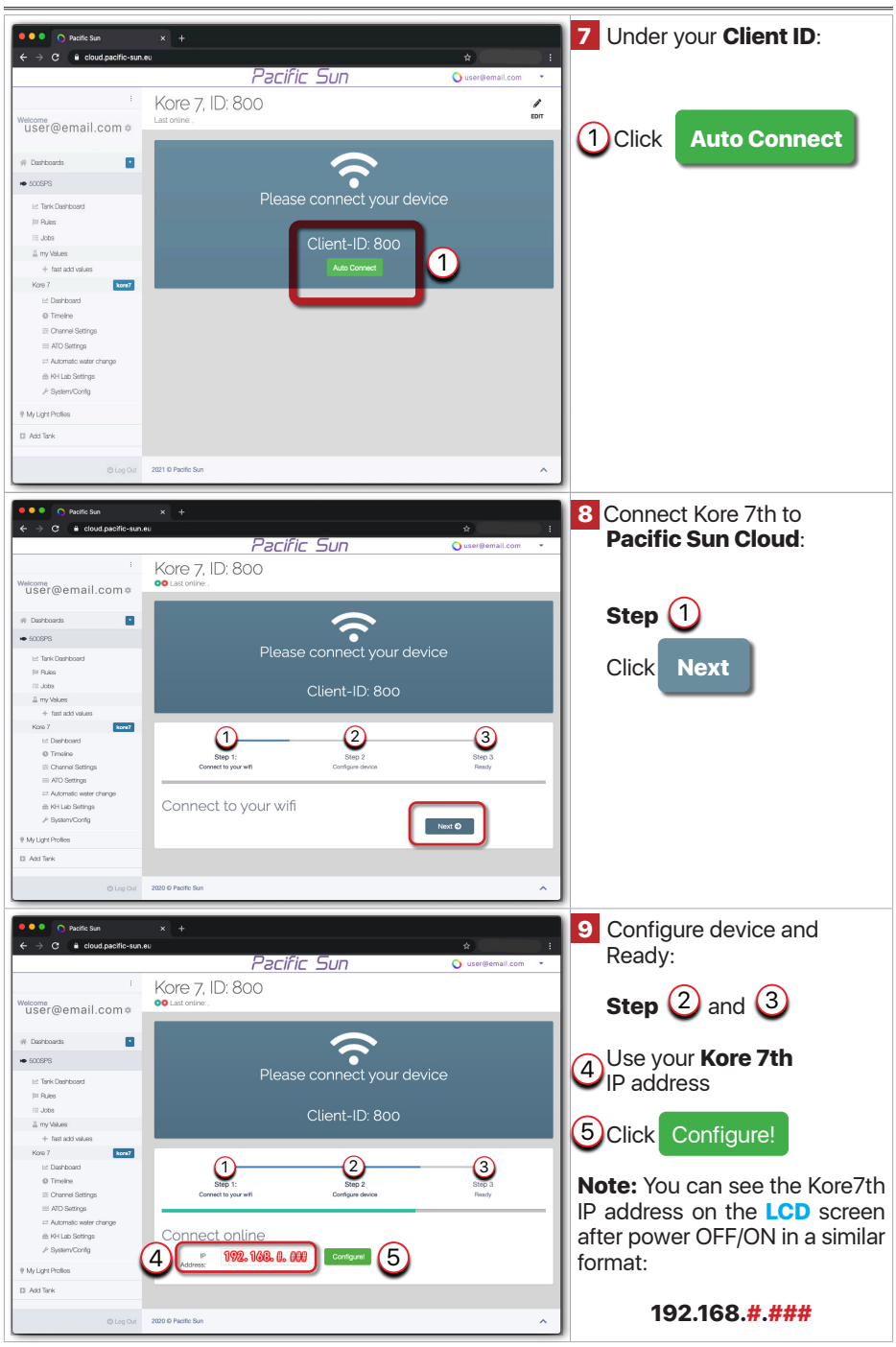

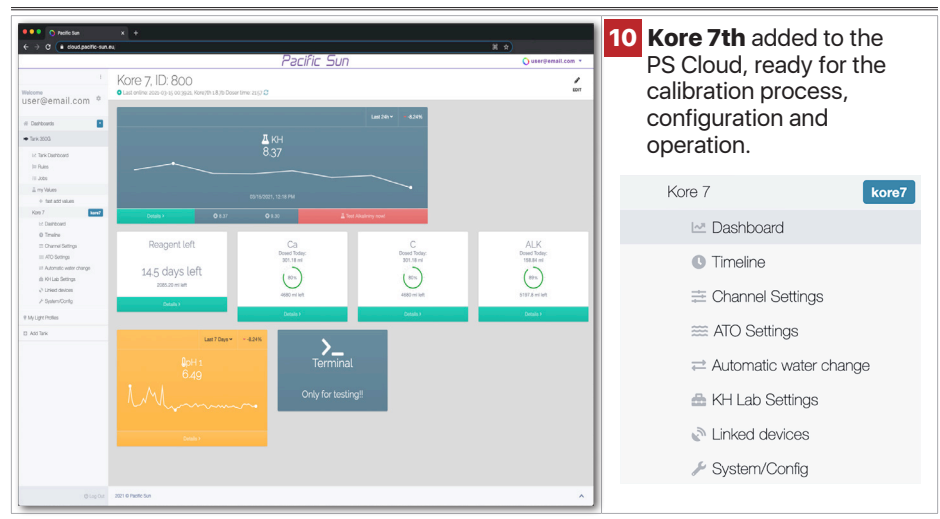

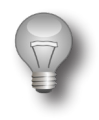

#### Note:

When a Wi-Fi router change is necessary then it's recommended to set the same SSID and password on the new one. This will avoid a need for changing the settings of all Pacific Sun devices connected to the Wi-Fi network.

# 6. kHLab Pumps Calibration and Accuracy Check

The kHLab calibration process is based on the Pacific Sun Cloud solution and requires only to follow a few automatic steps.

| Water Sample    |                                                                                          |
|-----------------|------------------------------------------------------------------------------------------|
| Step 1          | Fill Tube #1                                                                             |
| Step 2          | Calibration Channel #1<br>Checking Water Sample (Channel #1) Accuracy                    |
| Reagent Solutio | n                                                                                        |
| Step 3          | Fill Tube #2                                                                             |
| Step 4          | Calibration Channel #2<br>Checking Reagent Solution (Channel #2) Accuracy                |
| pH Sensor       |                                                                                          |
| Step 5          | Calibrate pH Sensor                                                                      |
| Supplements     |                                                                                          |
| Step 6          | Calibration Channels #4 #5 #6 #7<br>Checking Supplements (Channels #4 #5 #6 #7) Accuracy |

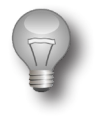

#### Important!

Dosing pumps calibration in channel #1 and #2 should be performed/ checked every 2 to 4 weeks.

# 6.1. Calibration With Precise Digital Scale and Stand/Holder

#### Under your Kore 7th kHLab device go to System/Config

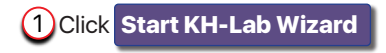

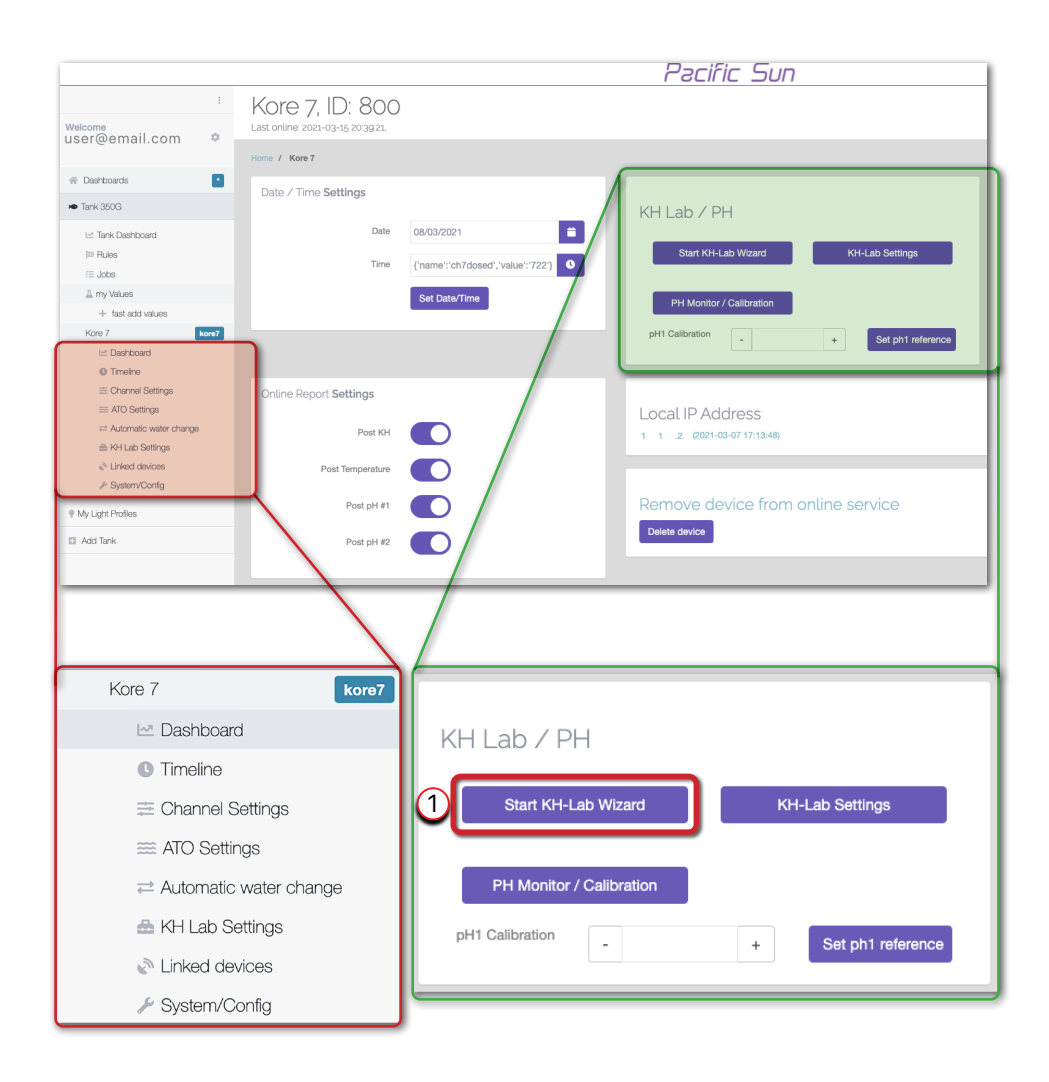

### 6.2. Channel #1 Calibration Process - Water Sample

Channel #1 is dedicated to **Water Samples**. To calibrate pump#1 in this channel follow the steps below. Refer to the following pictures.

| Step 1 - Fill Tube #1                                                                                                    |
|----------------------------------------------------------------------------------------------------|
| Calibrate KHLab                                                                                                    |
| Step 1 Fill Tube #1  Place a dedicated calibration stand. Place a dedicated calibration sylind(viai) on the digital scale. Place a dedicated calibration cylind(viai) on the digital scale. Proses: Star When you see that the test water sample is coming out uniformly, stop the pump by clicking here: Stop Next © |

| Step 2 - Calibrati<br>Checkin                                                                                                    | on Channel #1<br>g Water Sample (Channel #1) Accuracy                                                                                                    |
|----------------------------------------------------------------------------------------------------|----------------------------------------------------------------------------------------------------|
|                                                                                                    |                                                                                                    |
| Step 2 Calibration                                                                                                    | Channel #1                                                                                                    |
| Remove water from calibration cy<br>Turn ON the digital scale<br>Wait a few seconds and next ther<br>Make sure that digital scale is dis<br>Press:<br>Calibrate<br>The pump will start adding water<br>Write the value displayed on the c | linder<br>zero-out the digital scale by clicking the <b>T (Tare)</b> button. Before starting measurements, the digital scale has to display 0.00g on the LCD screen.<br>Jaying [g] as the weight unit. If not then press the <b>M (Units</b> ) button until you see [g] gram unit on the LCD screen.<br>In the calibration cylinder (vial).<br>Igital scale LCD screen into the field below: |
| Value from scale:                                                                                                    | - • •                                                                                                    |
| Value from scale:                                                                                                    | - 9 +                                                                                                    |
| Value from scale:                                                                                                    | - 0 +                                                                                                    |
| Value from scale:                                                                                                    | - 9 *                                                                                                    |
| Value from scale:                                                                                                    | - 0 +                                                                                                    |
|                                                                                                    | + add measurement                                                                                                    |
| Dispose of the fluid from calibration                                                                                                    | on cylinder (vial) and press *add measurement*, repeat above calibration steps few times (recommended five times).                                                                                                    |
| Calibration Value:                                                                                                    | Save 0.00 ml as new calibration value                                                                                                    |
| Checking Water S                                                                                                    | Sample (Channel #1) Accuracy                                                                                                    |
| <ul> <li>Dispose of any water from calibra</li> <li>Turn ON the digital scale and zero</li> </ul>                                                                                                    | tion cylinder (vial) and place the cylinder on the digital scale<br>-out the digital scale                                                                                                    |
| Press Test #1 pump #1 will s                                                                                                    | tart adding 70ml of water from Channel #1 to the calibration cylinder (vial)                                                                                                    |
| <ul> <li>Read the result in grams [g] from</li> </ul>                                                                                                    | the digital scale LCD display. This is the dosed amount of water in mI by dosing station in channel #1.                                                                                                    |
| The number from the Test #1 process                                                                                                    | should be in the range of 69.20 - 70.80 ml (at ±1% measurement accuracy). If the calculated number is out of this range than the calibration procedure must be repeated.                                                                                                    |
|                                                                                                    | Back Next O                                                                                                    |

### 6.3. Channel #3 Calibration Process - Waste Water

Channel #3 is dedicated to **Waste Water**. To calibrate pump#3 in this channel follow the steps below. Refer to the following pictures.

| Step 3 - Fill Tube #3                                                                                                    |
|----------------------------------------------------------------------------------------------------|
| Step 3 Fill Tube #3<br>• Disconnect the silicone tubing connected to the calibration stand/holder connector (NO green tip) and connect back to the "Water" port at the top of the kHLab module.<br>• Connect the silicone tubing coming out from the pump #3 to the calibration stand connector (NO green tip).<br>• Connect the silicone tubing coming in to pump #3 to the Wase Water outlet from KHLab<br>• Fill the charaber with water<br>• Press:<br>• Witen you see that the reagent is coming out uniformly, stop the pump by clicking here:<br>• Stop |
| Back Next 🕽                                                                                                    |

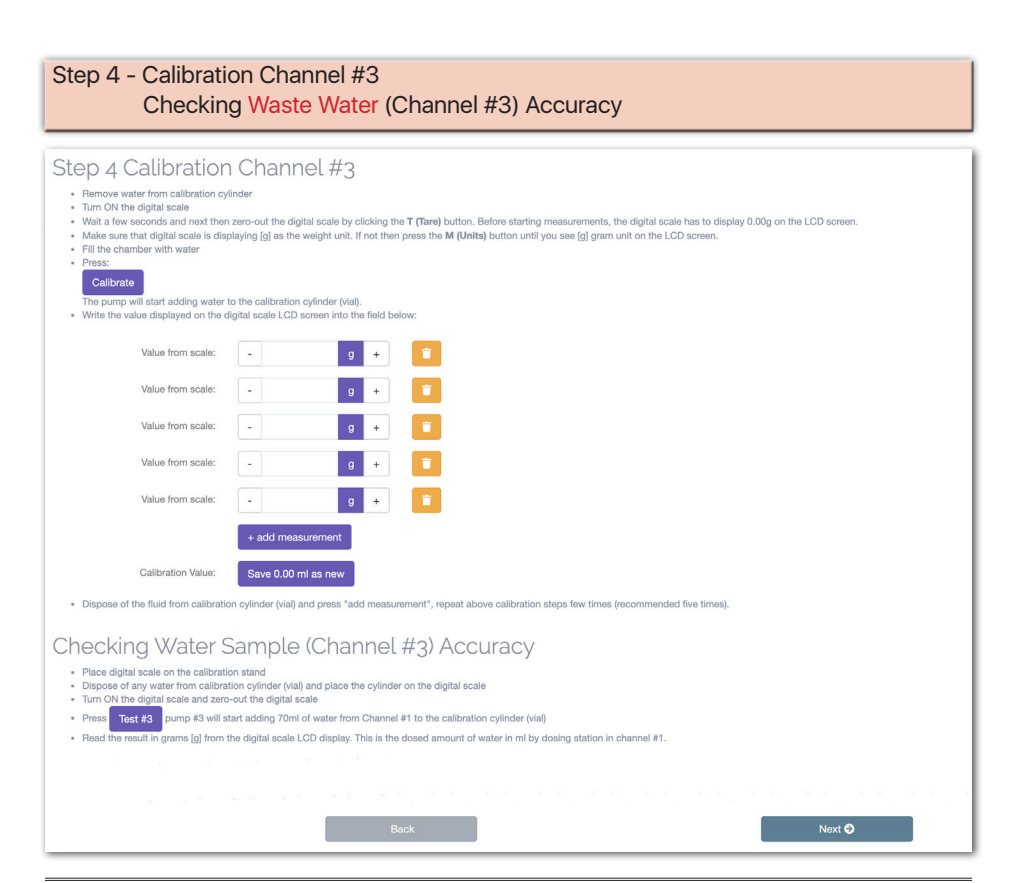

### 6.4. Channel #2 Calibration Process - Reagent

Channel #2 is dedicated to the **Reagent** solution. To calibrate pump#2 in this channel follow the steps below. Refer to the following pictures.

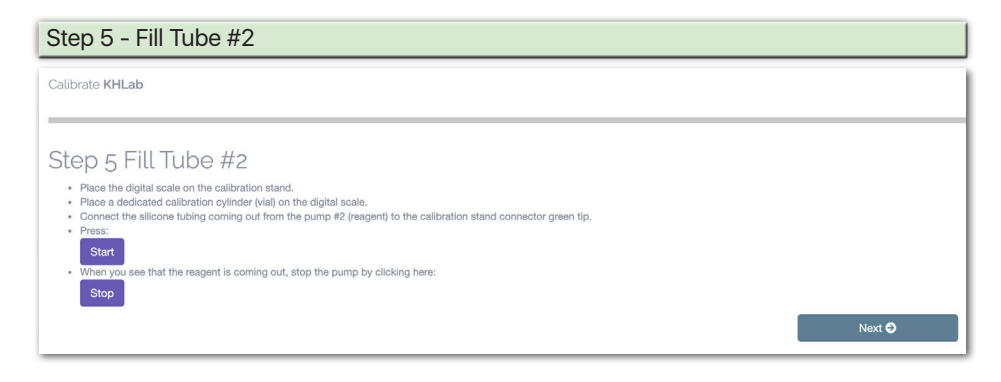

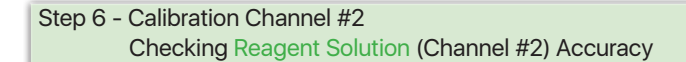

#### Step 6 Calibration Channel #2

- · Remove water from calibration cylinder
- Turn ON the digital scale
- Wait a few seconds and next then zero-out the digital scale by clicking the T (Tare) button. Before starting measurements, the digital scale has to display 0.00g on the LCD screen
- Make sure that digital scale is displaying [g] as the weight unit. If not then press the M (Units) button until you see [g] gram unit on the LCD screen. · Press:
- Calibrate

The pump will start adding reagent to the calibration cylinder (vial)

• Write the value displayed on the digital scale LCD screen e.g. 8.98g in the following boxes. Dispose of the fluid from the calibration cylinder (vial) and repeat the above calibration steps 5 times

| Calibration Value: | Save 0.00 | l g as new reag | ent valu | • |
|--------------------|-----------|-----------------|----------|---|
|                    | + add me  | asurement       |          |   |
| Value from scale:  | -         | g               | +        |   |
| Value from scale:  | -         | g               | +        | Î |
| Value from scale:  | •         | g               | +        | Î |
| Value from scale:  | -         | g               | +        | Î |
|                    |           |                 |          |   |

· Dispose of the fluid from calibration cylinder (vial) and press "add measurement", repeat above calibration steps few times (recommended five times)

### Checking Reagent (Channel #2) Accuracy

- · Place digital scale on the calibration stand
- Dispose of any water from calibration cylinder (vial) and place the cylinder on the digital scale
   Turn ON the digital scale and zero-out the digital scale
- Press Test #2 pump #2 will start adding reagent to the calibration cylinder (vial)

| Allowed measurement error (between the values read from digital scale and dosing station LCD screen) CANNOT be more than ±2%. |      |  |        |  |
|----------------------------------------------------------------------------------------------------|------|--|--------|--|
|                                                                                                    | Back |  | Next 😏 |  |

# 6.5. pH Probe Calibration process with PS Cloud Wizard

| Step 7 - Calibrate pH Sensor  |
|-------------------------------|
|                               |
| Step 7 Calibrate PH Sensor    |
| Wizard Manual                 |
| click Calibrate pH 4.0        |
|                               |
| Finish KH Lab Wizard <b>Q</b> |

| Step 7 Calibrate PH Sensor                                                                                                    |
|----------------------------------------------------------------------------------------------------|
| Wizard Manual                                                                                                    |
| 3:26 • The pH probe should be in the solution for 5 minutes. During this period gently move and rotate the probe every few seconds, keeping the pH probe immersed in the calibration 4.0 solution. |
| Finish KH Lab Wizard 🕄                                                                                                    |

| Step 7 Calibrate PH Sensor                                                                                                    |
|----------------------------------------------------------------------------------------------------|
| Wizard         Manual           • Remove the pH probe from the pH solution, and put it in RO water                                                                                                    |
| Press Start when probe is in RO water     After removing pH probe from top water, gently shake the excess water and wipe using a fresh paper towel. Never wipe the end probe tip. Just dry by gently touching/dabbing the end tip with paper towel |
| Finish KH Lab Wizard O                                                                                                    |

| Step 7 Calibrate PH Sensor                                                                                                    |
|----------------------------------------------------------------------------------------------------|
| Wizard Manual                                                                                                    |
| Remove the pH probe from the pH solution, and put it in HO water     2:45                                                                                                    |
| After removing pH probe from top water, gently shake the excess water and wipe using a fresh paper towel. Never wipe the end probe tip. Just dry by gently touching/dabbing the end tip with paper towel |
| Finish KH Lab Wizard <b>O</b>                                                                                                    |

| Step 7 Calibrate PH Sensor                                                                                                    |
|----------------------------------------------------------------------------------------------------|
| Wizard Manual                                                                                                    |
| Immerse the pH probe in the calibration fluid pH 7.0 to a minimum 3 cm (~1 inch) depth.     Press Start when probe is in pH 7.0 fluid                                                       |
| Finish KH Lab Wizard 🛇                                                                                                    |
| Step 7 Calibrate PH Sensor                                                                                                    |
| Wizard Manual                                                                                                    |
| click Calibrate pH 7.0                                                                                                    |
| Finish KH Lab Wizard 🛇                                                                                                    |
| Step 7 Calibrate PH Sensor                                                                                                    |
| Wizard Manual                                                                                                    |
| 4:49                                                                                                    |
| The pH probe should be in the solution for 5 minutes. During this period gently move and rotate the probe every few seconds, keeping the pH probe immersed in the calibration 7.0 solution. |
| Finish KH Lab Wizard 🛇                                                                                                    |
| Step 7 Calibrate PH Sensor                                                                                                    |
| Wizzerd Manual                                                                                                    |
| Ready, your pH probe is calibrated                                                                                                    |
|                                                                                                    |
| Finish KH Lab Wizard <b>O</b>                                                                                                    |
| Finish KH Lab Wizard O                                                                                                    |
| Finish KH Lab Wizard O                                                                                                    |
| Finish KH Lab Wizard 🛛                                                                                                    |
| Finish KH Lab Wizard Ø                                                                                                    |
| Finish KH Lab Wizard O<br>KH-Lab<br>your KH-Lab is now ready to use                                                                                                    |

Page 28

#### 6.6. Channels #4 #5 #6 #7 Calibration Process - Supplements

Channels #4 #5 #6 #7 are dedicated to **Supplements** (e.g.: alkalinity, calcium, magnesium, trace elements etc.). To calibrate pumps #4 #5 #6 #7 in those channels follow the steps below for each channel (one at a time). Refer to the following steps.

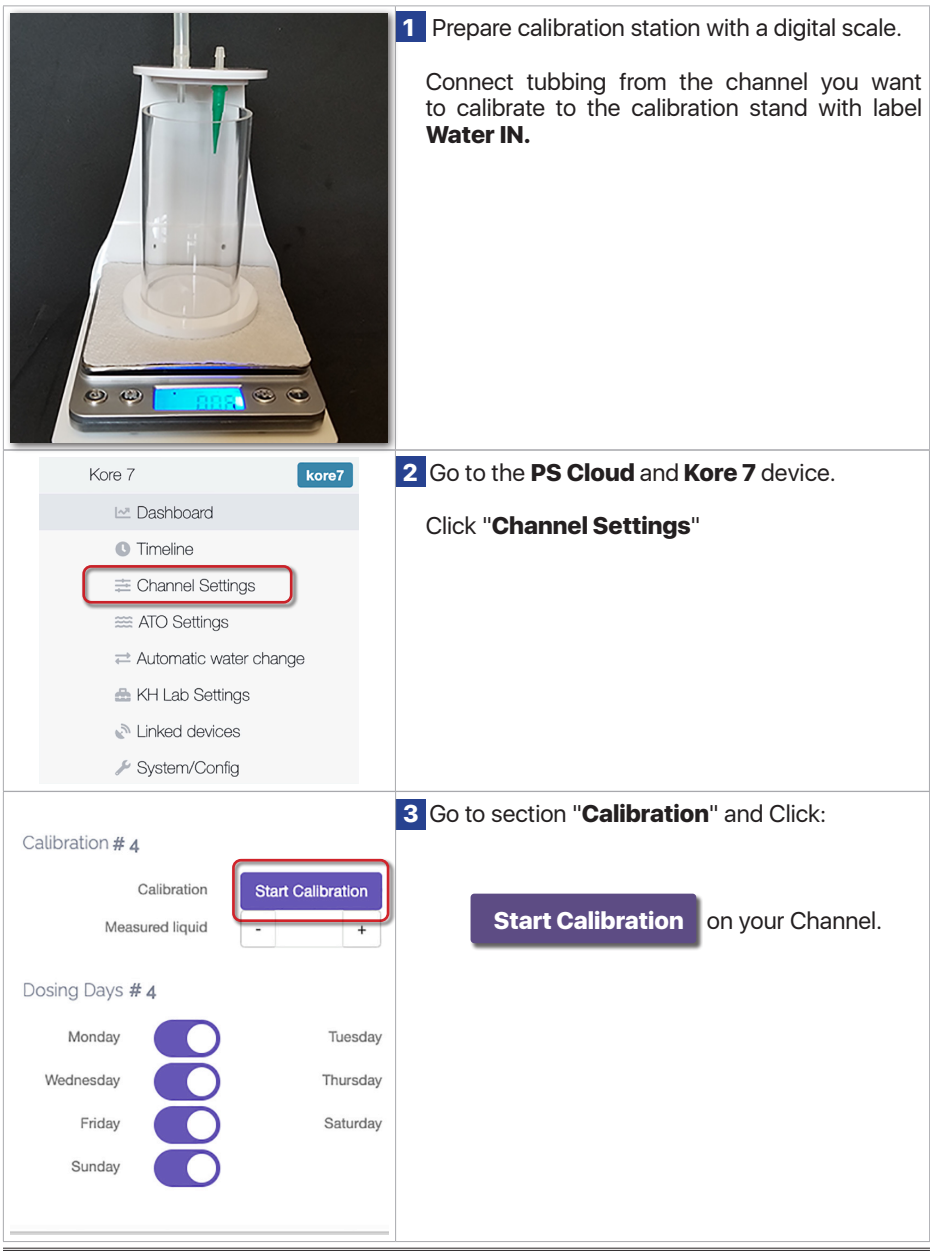

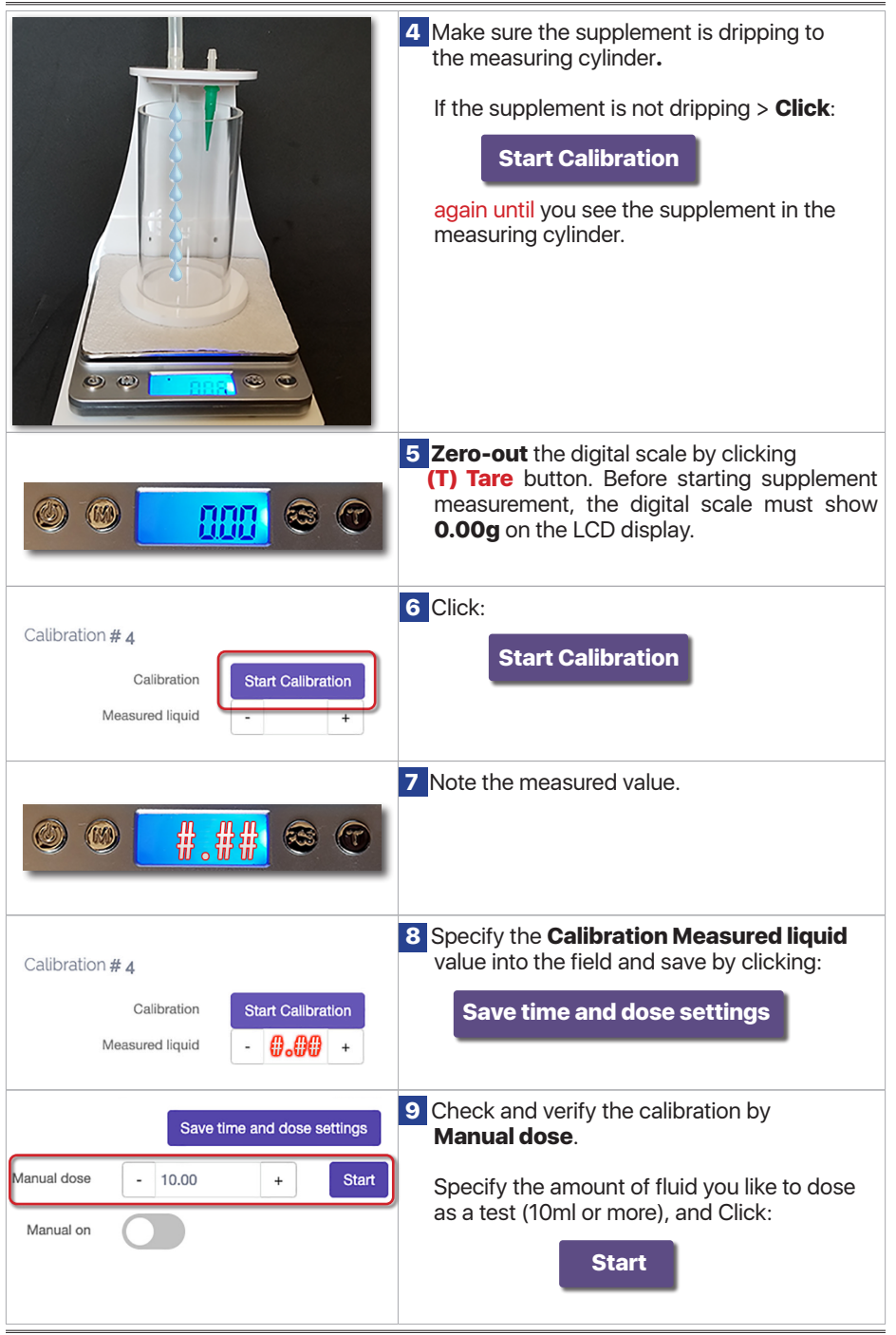

# 7. Kore 7 - Cloud Management

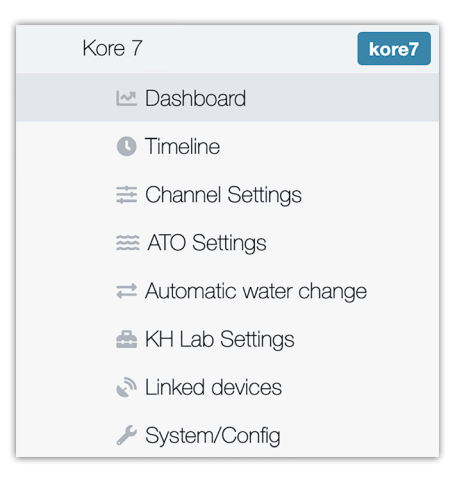

# 7.1. kHLab Settings

The "**kHLab Settings**" Tab is allowing to set the main parameters for the alkalinity measurements and control.

| :                                 | Home / Kore 7                     |                                       |                                      |            |
|-----------------------------------|-----------------------------------|---------------------------------------|--------------------------------------|------------|
| Welcome                           | KHLab Settings                    |                                       | Advanced Settings                    |            |
| # Dashboards                      | KH Lab Attached                   |                                       | Alkanility auto correct mode         |            |
| ▶ Tank 350G                       | First Test Time                   | 09:05                                 | Channel #4 auto-control              |            |
| i≍ Tank Dashboard<br>⊯ Rules      | Test Daily                        | 12x / Day v                           | Channel #5 auto-control              |            |
| ⊞ Jobs                            |                                   | Set test times                        | Channel #6 auto-control              |            |
|                                   | Minimum dKld                      |                                       |                                      |            |
| + fast add values                 |                                   | - 0                                   | Channel #7 auto-control              |            |
| Edite 7 Kore7                     | Target dKH                        | - 9.1 +                               | Generate sound after test            |            |
| Timeline     Timeline             | Maximum dKH                       | - 9.19 +                              | Martin and states to the             |            |
| Channel Settings     ATO Settings | Aquarium capacity ()              | - 1250 +                              | Maximum amount of extra dose (m)     | - 50 +     |
| = Automatic water change          |                                   |                                       | Minimum / emergency alkalinity (dKH) | - 8.5 +    |
| A KH Lab Settings                 | Re-test range                     | - 9.5 +                               | Joitel Gunte                         | Fluck      |
| Linked devices                    | Beference KH                      |                                       | Inta nosr                            | Flush      |
| / System/Config                   |                                   | Sat Deference Kid                     | Clean History (Windows application   | Clean      |
| CalcFeeder v3 calofeeder          |                                   | Set Helefelice Kn Heset Helefelice Kn | chart will be also cleaned)          |            |
| My Light Profiles                 | 0                                 |                                       |                                      |            |
| Add Tank                          | Reagent Settings                  |                                       | Calcium Reactor Control              |            |
|                                   | Reagent refil                     | - 5000 + Refil                        | control solenoid                     |            |
|                                   | Light Settings                    |                                       |                                      |            |
|                                   | Reduce dosing amount after sunset |                                       | Sti                                  | rrer speed |
|                                   | Sunrise Time                      | 12:30                                 |                                      | -          |
|                                   |                                   |                                       |                                      |            |
|                                   | Sunset Time                       | 00:30                                 |                                      |            |
|                                   | Reduce dosing amount %            | - 10 +                                |                                      | 110        |
|                                   |                                   |                                       |                                      |            |
|                                   |                                   |                                       |                                      |            |
|                                   |                                   |                                       |                                      | Test       |
|                                   |                                   |                                       |                                      |            |

### 7.2. How to set "Reference KH"

By setting up the "**Reference KH**", kHLab will automatically correct alkalinity to values measured manually by your preferred titration test kit or another KH device. Subsequent results will be automatically corrected according to the given reference value.

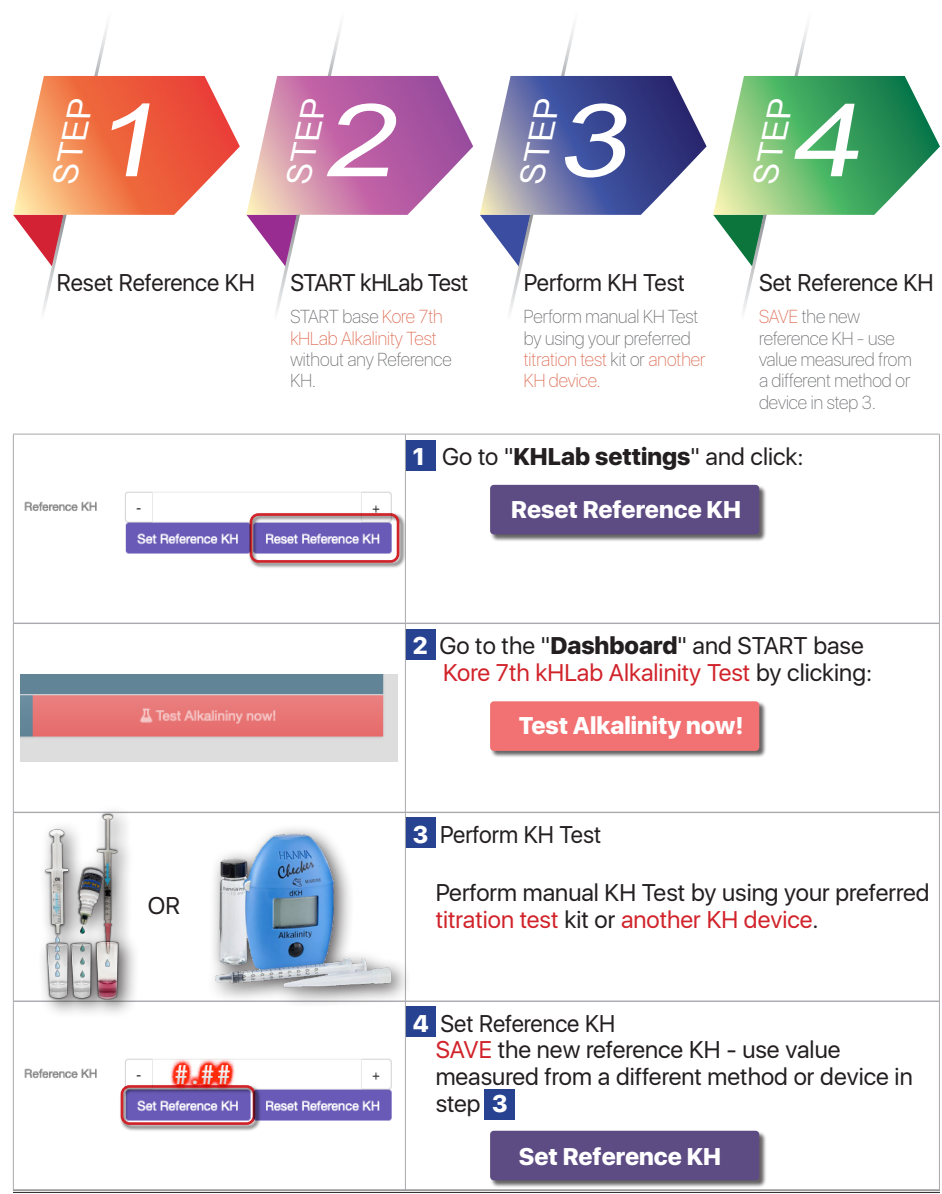

### High Level Steps

### 7.3. Linked Devices - CalcFeeder with Kore 7th kHLab

Pacific Sun Cloud is giving all users the opportunity to add all WiFi PS Cloud-ready devices, configure them and link them to enable additional functionality and more automatic control to the aquarium. For example you can link CalcFeeder Controller Pro to Kore 7th kHLab and have Kore 7th control and adjust CalcFeeder effluent automatically based on the measured Alkalinity levels. To link CalcFeeder Controller Pro with Kore 7th kHLab follow the steps.

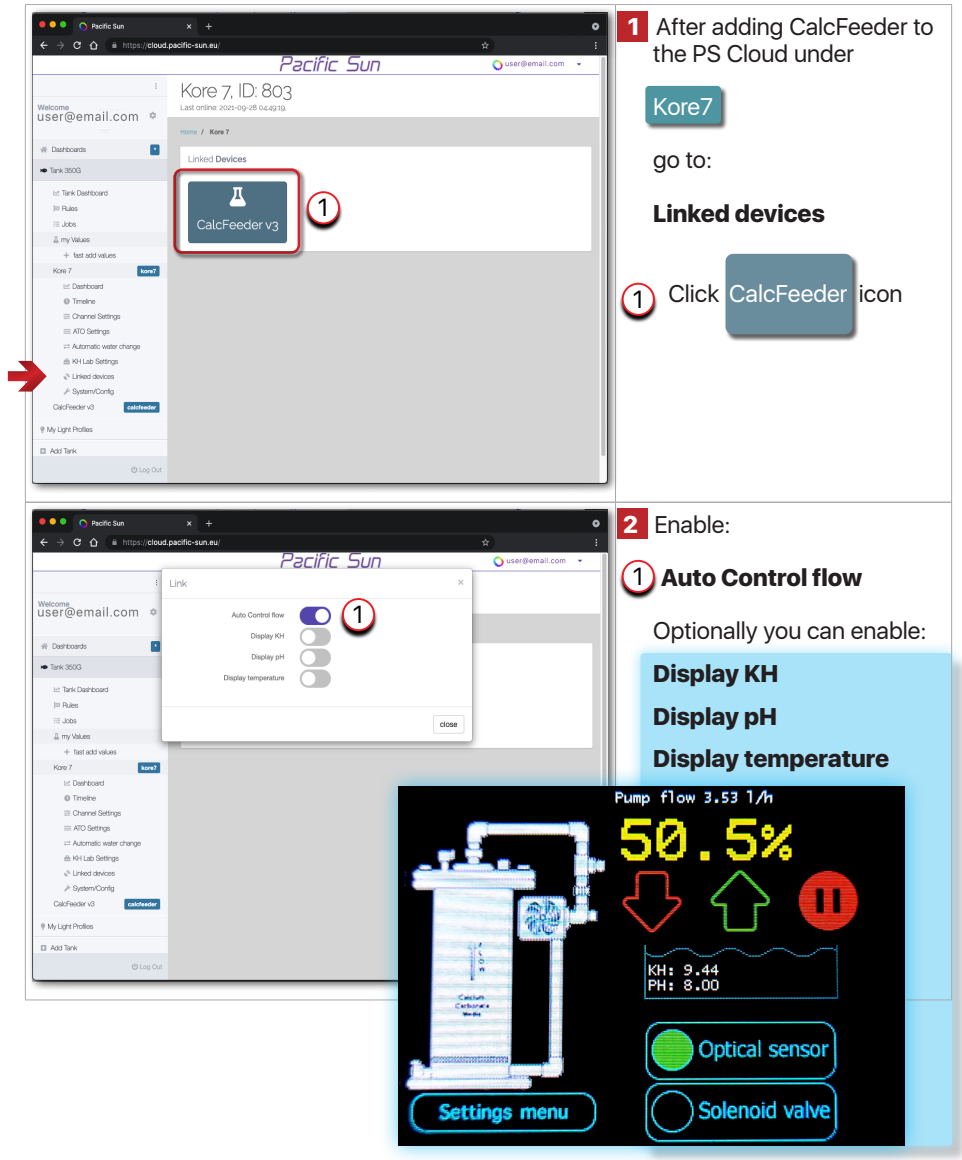

# 8. Cloud Application Additional Functions

### 8.1. Tank Dashboard

After login into your <u>Pacific Sun Cloud account</u>, you can see under your Tank Name "**Tank Dashboard**". By clicking on this function Tab you can see all your added devices to your Tank. You can also add any new device to this Tank.

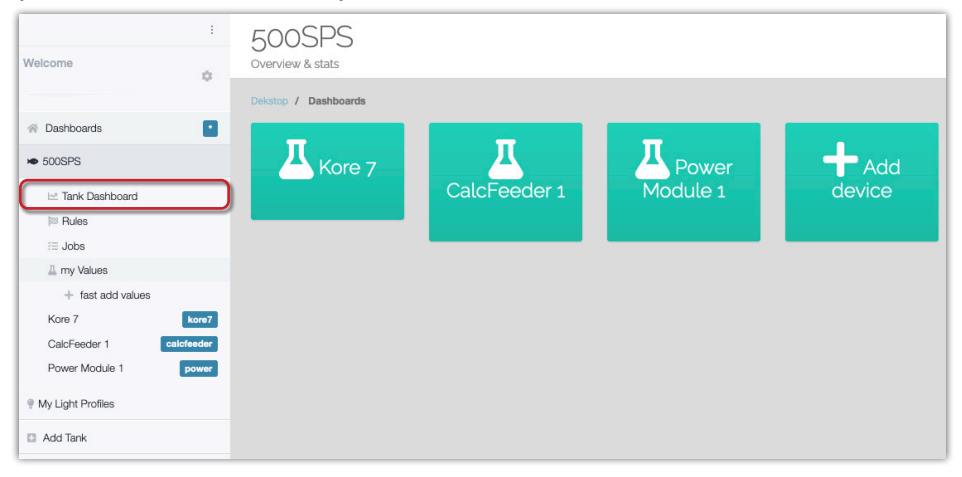

### 8.2. Rules

Under Rules Tab you can create your rules taking special actions in your systems, sending messages to your email when matching certain conditions, etc. In order to create a new **Rules** click:

| (1) Add New +                                   |                  |        |             |
|-------------------------------------------------|------------------|--------|-------------|
| 2 type in a Name                                | of your new Rule | e      |             |
| 3 click OK                                      |                  |        |             |
|                                                 | 500SPS           | Name?  | ×           |
| Welcome 🔅                                       | 500SPS / Bules   | 2      |             |
| A Dashboards                                    | my Rules         | 9      |             |
| ► 500SPS                                        |                  |        | Cancel OK 3 |
| 🗠 Tank Dashboard                                | Add New +        |        |             |
| ≅ Rules<br>#≣ Jobs                              | Name             | Active |             |
| ⊥ my Values                                     |                  |        |             |
| + fast add values                               |                  |        |             |
| Kore 7 kore7                                    |                  |        |             |
| CalcFeeder 1 calcfeeder<br>Power Module 1 power |                  |        |             |
| Wy Light Profiles                               |                  |        |             |
| Add Tank                                        |                  |        |             |

Now you can create **Conditions** and **Actions**. For example **Rule**:

| Name:          |               |                                                                |                                            |                          |                        |
|----------------|---------------|----------------------------------------------------------------|--------------------------------------------|--------------------------|------------------------|
| (1             | Temp          | erature                                                        | Control                                    |                          |                        |
| Conditi        | on:           |                                                                |                                            |                          |                        |
| (2             |               | 7 - Temp                                                       | erature 3                                  |                          | N (4) 27.5 °C          |
| Action:        |               |                                                                |                                            |                          | •                      |
| 5              | Type:         | Switch                                                         | Power Mo                                   | dule                     |                        |
| 6              | Module:       | Power I                                                        | Module 1                                   | <u> </u>                 |                        |
| $\overline{7}$ | State:        | Off                                                            |                                            |                          |                        |
| Ĭ              | Home / 500SPS |                                                                |                                            |                          |                        |
|                | Pule          |                                                                |                                            |                          |                        |
|                | Kute          | Name                                                           | Temperature Control                        | (1)                      |                        |
|                |               |                                                                |                                            | $\mathbf{\circ}$         |                        |
|                |               |                                                                |                                            |                          |                        |
|                | Condition     |                                                                |                                            |                          |                        |
|                | NOT AND       | OR 24Invert                                                    |                                            |                          | + Add rule O Add group |
|                | It            | <br>re 7                                                       |                                            |                          | × Delete               |
|                |               | Kore 7 - Online<br>Kore 7 - Alkanility                         |                                            |                          |                        |
|                | Action        | Kore 7 - Action aft<br>Kore 7 - Channel 4                      | er kh measurement<br>daily dosing amount   |                          |                        |
|                |               | Kore 7 - Channel 5<br>Kore 7 - Channel 6<br>Kore 7 - Channel 7 | daily dosing amount<br>daily dosing amount |                          | + Add action           |
|                |               | Kore 7 - PH 1<br>Kore 7 - PH 2                                 |                                            | Save 🖬                   |                        |
|                | ✓<br>Ca       | Kore 7 - Temperati<br>IcFeeder 1                               | ire (2                                     |                          |                        |
|                | Po            | CalcFeeder 1 - Sp<br>wer Module 1                              | eed                                        |                          |                        |
|                |               | Power Module 1 -<br>Power Module 1 -                           | Engery<br>Power                            |                          |                        |
|                | Home / 500SPS | i                                                              |                                            |                          |                        |
|                | Pulo          |                                                                |                                            |                          |                        |
|                | Ruie          | Name                                                           | Temperature Control                        |                          |                        |
|                |               |                                                                |                                            |                          |                        |
|                |               |                                                                |                                            |                          |                        |
|                | Condition     |                                                                |                                            |                          |                        |
|                | O NOT AND     | OR >\$Invert                                                   |                                            | hasic                    | + Add rule O Add group |
|                | ļt Ко         | re 7 - Temperature                                             | ~                                          | √ equal                  | C Delete               |
|                |               |                                                                |                                            | in<br>not in             |                        |
|                | Action        |                                                                |                                            | numbers<br>less          |                        |
|                |               |                                                                |                                            | less or equal greater    | + Add action           |
|                |               |                                                                |                                            | greater or equal between |                        |
|                |               |                                                                |                                            | not between              |                        |

| Home / 500SPS                   |                         |                                                                                                    |                 |                        |
|---------------------------------|-------------------------|----------------------------------------------------------------------------------------------------|-----------------|------------------------|
| Rule                            | Name                    | Temperature Control                                                                                                    |                 |                        |
| Condition<br>NOT AND<br>It Kore | OR Xinvert              | √ greater                                                                                                    | × 27.5 <b>4</b> | + Add rule O Add group |
| Action                          | <b>s action</b><br>Type | ✓ -<br>Calcfeeder Change Flow<br>Calcfeeder Display Value<br>Lamp Display Value<br>Mail<br>Pushover<br>Switch Power Module | 5               | + Add action           |

| Home / 500SPS           |                                                                                                    |
|-------------------------|----------------------------------------------------------------------------------------------------|
| Rule                    |                                                                                                    |
| Name                    | Temperature Control                                                                                                    |
|                         |                                                                                                    |
| Condition               |                                                                                                    |
| NOT AND OR CINVert      | + Add rule O Add group                                                                                                    |
| L1 Kore 7 - Temperature | ✓ greater or equal ✓ 27.5 <a>C</a> <a>C</a> |
|                         |                                                                                                    |
| Action                  |                                                                                                    |
|                         | - → Adu astion                                                                                                    |
| - remove this action    |                                                                                                    |
| Туре                    | Switch Power Module ~                                                                                                    |
| Module                  | Power Module 1 6                                                                                                    |
| State:                  | Off ~                                                                                                    |
| Seconds:                | 60                                                                                                    |
|                         |                                                                                                    |
|                         | Save 🖬                                                                                                    |

| Rule                      |                                              |                                                                                                    |          |
|---------------------------|----------------------------------------------|----------------------------------------------------------------------------------------------------|----------|
|                           | Name                                         | Temperature Control                                                                                                    |          |
|                           |                                              |                                                                                                    |          |
|                           |                                              |                                                                                                    |          |
| Condition                 |                                              |                                                                                                    |          |
| NOT AND OR                | ≫‡Invert                                     | + Add rule O                                                                                                    | Add grou |
| Lt Kore 7 -               | Temperature                                  | ✓ greater ✓ 27.5                                                                                                    | X Delete |
|                           |                                              |                                                                                                    |          |
|                           |                                              |                                                                                                    |          |
|                           |                                              |                                                                                                    |          |
| ction                     |                                              |                                                                                                    | + Add ac |
| - remove this as          | tion                                         |                                                                                                    | + Add ac |
| ction<br>— remove this ac | tion                                         |                                                                                                    | + Add ac |
| ction<br>— remove this ac | tion<br>Type                                 | Switch Power Module                                                                                                    | + Add ac |
| ction<br>— remove this ac | tion<br>Type<br>Module                       | Switch Power Module Power Module 1                                                                                       | + Add ac |
| ction<br>— remove this ac | ttion<br>Type<br>Module<br>State:            | Switch Power Module Power Module 1 On Q 7                                                                                | + Add ac |
| - remove this ac          | t <b>ion</b><br>Type<br>Module<br>State:     | Switch Power Module Power Module 1 On On Toggle On Weit X Seconds = Off                                                  | + Add ac |
| - remove this ac          | tion<br>Type<br>Module<br>State:<br>Seconds: | Switch Power Module<br>Power Module 1<br>On<br>✓ Off<br>Toggle<br>On - Wait x Seconds - Off<br>Off - Wait x Seconds - On | + Add ac |

After clicking Save you can see the new Rule and you can Add New + :

| Welcome                                                                        | •                   | 500SPS<br>overview & stats |            |                     |  |
|--------------------------------------------------------------------------------|---------------------|----------------------------|------------|---------------------|--|
| <ul><li>✤ Dashboards</li><li>✤ 500SPS</li></ul>                                |                     | 500SPS / Rules<br>my Rules |            |                     |  |
| l∞ Tank Dashboard<br>)∞ Rules<br>;≣ Jobs                                       |                     | Add New +                  | <br>Active | <b>1</b> 2 <b>1</b> |  |
| my values     + fast add values     Kore 7     CalcFeeder 1     Power Module 1 | kore7<br>calcfeeder |                            |            |                     |  |
| My Light Profiles     Add Tank                                                 |                     |                            |            |                     |  |

Sending email when Kore7th measured ALK > 8.5dKH:

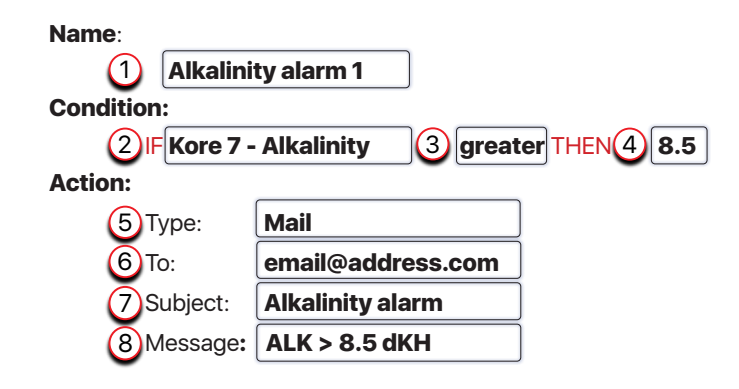

| Rule                                                                                                    | Alkalinity alarm 1                                     |
|----------------------------------------------------------------------------------------------------|--------------------------------------------------------|
| Condition           NOT         AND         OR         >4Invert           If         Kore 7 - Alkanlility         ( | + Add rule O Add group<br>y greater 3 v 8.5 4 × Delete |
| Action - remove this action                                                                                         | + Add action                                           |
| Туре                                                                                                    | Mall 5                                                 |
| То:                                                                                                    | email@address.com 6                                    |
| Subject:                                                                                                    | Alkalinity alarm                                       |
| Message:                                                                                                    | ALK > 8.5 dKH                                          |
|                                                                                                    | Save 🖬                                                 |

Sending email when Kore7th measured ALK < 7.8dKH:

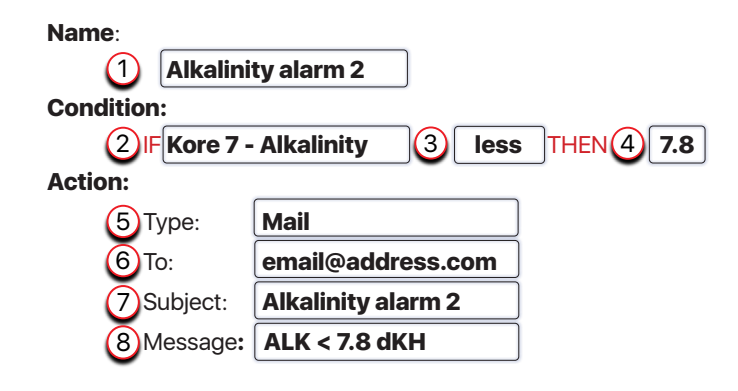

| Rule                                                                                                    | Alkalinity alarm 2                                    |
|----------------------------------------------------------------------------------------------------|-------------------------------------------------------|
| Condition           NOT         AND         OR         >4 Invert           If         Kore 7 - Alkanility         ( | + Add rule • Add group<br>2 • less 3 • 7.8 4 • Telete |
| Action - remove this action                                                                                         | + Add action                                          |
| Туре                                                                                                    | Mail 5                                                |
| To:                                                                                                    | mail@address.com 6                                    |
| Subject:                                                                                                    | Alkalinity alarm 2                                    |
| Message:                                                                                                    | ALK < 7.8 dKH                                         |
|                                                                                                    | Save 🖬                                                |

Sending email with Kore 7th Current Measured Values for ALK, Temp and pH 1:

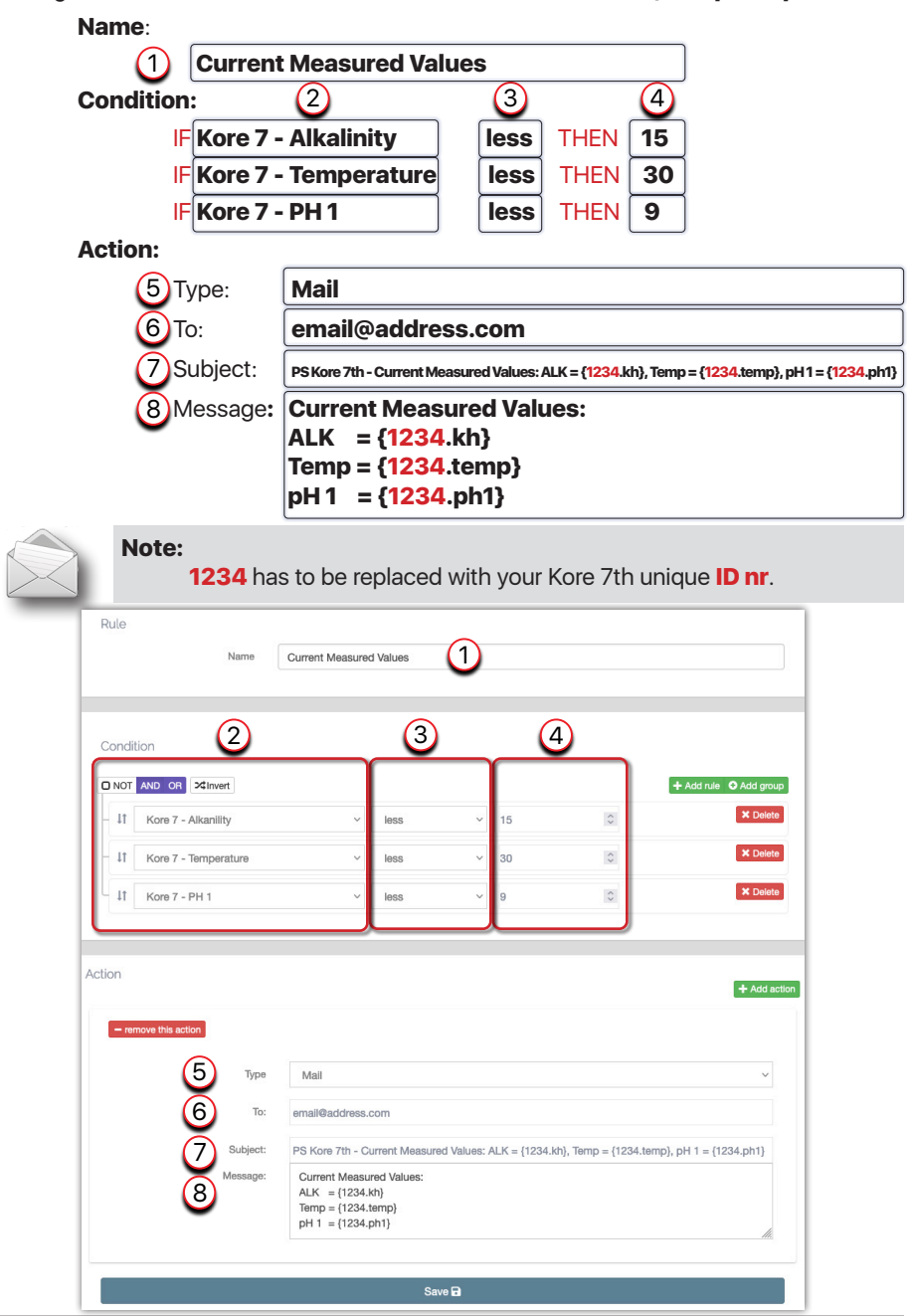

Decreasing Calcfeeder Flow when Kore7th measured ALK is less or equal 8.3dKH:

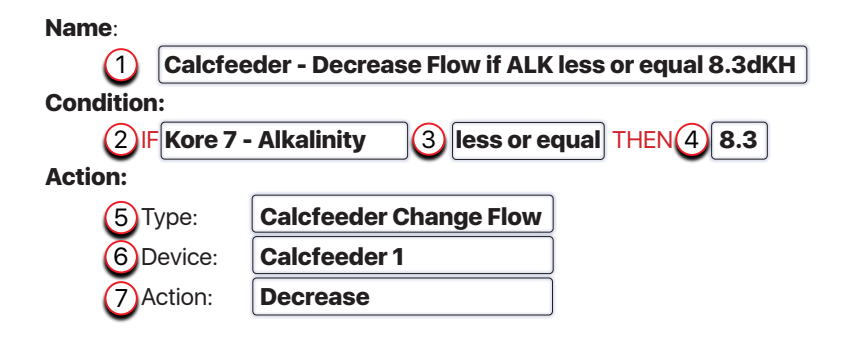

| Rule                                                                                                    | Calcfeeder - Decrease Flow If ALK less or equal 8.3dKH             |                         |
|----------------------------------------------------------------------------------------------------|--------------------------------------------------------------------|-------------------------|
| Condition           NOT         AND         OR         > <invert< td="">           If         Kore 7 - Alkanility</invert<> | + Add rule                                                         | C Add group<br>X Delete |
| Action - remove this action                                                                                                 |                                                                    | + Add action            |
| Туре                                                                                                    | Calcfeeder Change Flow 5                                           | ~                       |
| Device:                                                                                                    | CalcFeeder 1                                                       | ~                       |
| Action:                                                                                                    | Decrease (7)                                                       |                         |
| Action<br>- remove this action<br>Type<br>Device:<br>Action:                                                                | Calcfeeder Change Flow 5<br>CalcFeeder 1 6<br>Decrease 7<br>Save D | + Add action            |

You can 1 Edit each saved **Rule** or 2 delete and start over:

| Welcome           | 1         | 500SPS<br>overview & stats                             |         |  |
|-------------------|-----------|--------------------------------------------------------|---------|--|
|                   |           | 500SPS / Rules                                         |         |  |
| A Dashboards      |           | my Pules                                               |         |  |
| • 500SPS          |           | Thy Rules                                              |         |  |
| 🗠 Tank Dashboard  |           | Add New +                                              | (12)    |  |
| III Rules         |           | Name                                                   |         |  |
| f≣ Jobs           |           | Nanie                                                  |         |  |
| A my Values       |           | Temperature Control                                    | 1 🗹 🗑   |  |
| + fast add values |           | Alkalinity alarm 1                                     | 1 🕑 🗑   |  |
| Kore 7            | kore7     | Alkalinity alarm 2                                     | 1 🛛 😰 🗑 |  |
| CalcFeeder 1      | alcfeeder | Calcfeeder - Decrease Flow if ALK less or equal 8.3dKH | 1 🕑 🗑   |  |
| Power Module 1    | power     | Current Measured Values                                | 1 🛛 🗃   |  |
| My Light Profiles |           |                                                        |         |  |
| Add Tank          |           |                                                        |         |  |
| 1                 |           |                                                        |         |  |

# 8.3. Jobs

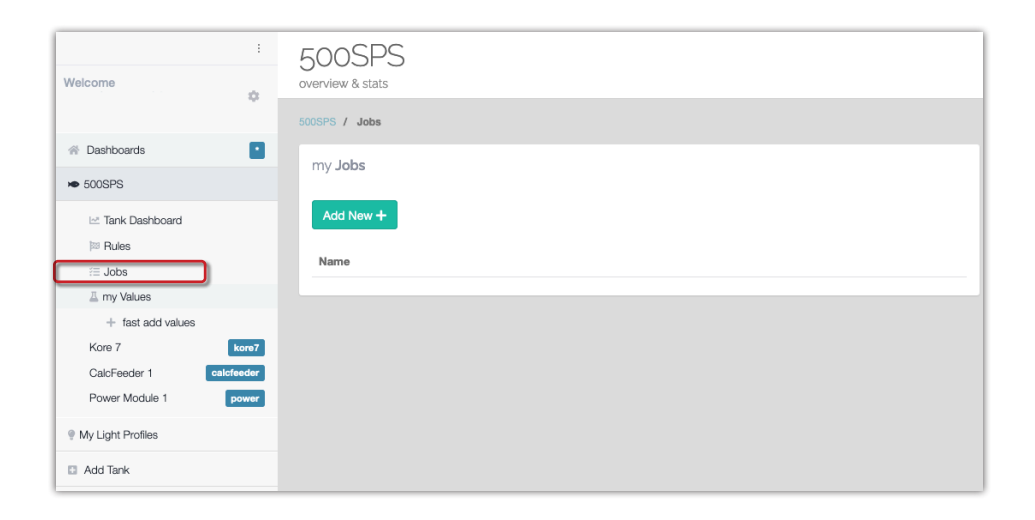

Job Example 1

Sending email with Reminder - Kore 7th kHLab - Perform Channels Calibration:

| Name:      |                                                                    |  |  |  |  |  |
|------------|--------------------------------------------------------------------|--|--|--|--|--|
| 1 Remind   | (1) Reminder - Kore 7th kHLab - Perform Channels Calibration       |  |  |  |  |  |
| Run At:    |                                                                    |  |  |  |  |  |
| 2 Every mo | nth on 01 at 10:30                                                 |  |  |  |  |  |
| Action:    |                                                                    |  |  |  |  |  |
| 3 Туре:    | Mail                                                               |  |  |  |  |  |
| 4 To:      | email@address.com                                                  |  |  |  |  |  |
| 5 Subject: | Kore 7th kHLab - Perform Channels Calibration                      |  |  |  |  |  |
| 6 Message: | Reminder:                                                          |  |  |  |  |  |
| •          | Perform Kore 7th kHLab Channels Calibration for the best accuracy. |  |  |  |  |  |

| Job             |          |                                                                                 |
|-----------------|----------|---------------------------------------------------------------------------------|
|                 | Name     | Reminder - Kore 7th kHLab - Perform Channels Calibration 1                      |
|                 |          |                                                                                 |
|                 |          |                                                                                 |
| Run At 2        |          |                                                                                 |
| Every month on  | 01 at 10 | : 30 🛞                                                                          |
|                 |          |                                                                                 |
| Action          |          | + Add action                                                                    |
|                 |          |                                                                                 |
| - remove this a | action   |                                                                                 |
| 3               | Туре     | Mail ~                                                                          |
| 4               | To:      | email@address.com                                                               |
| 5               | Subject: | Kore 7th kHLab - Perform Channels Calibration                                   |
| 6               | Message: | Reminder:<br>Perform Kore 7th kHLab Channels Calibration for the best accuracy. |
|                 |          | ĥ                                                                               |
|                 |          | Save 🖬                                                                          |

Job Example 2

Sending email with Reminder - Kore 7th kHLab - Change Heads Pumps Tubing:

| Name:       |                                                                 |
|-------------|-----------------------------------------------------------------|
| 1 Remind    | er - Kore 7th kHLab - Change Heads Pumps Tubing                 |
| Run At:     |                                                                 |
| 2 Every yea | ar on <b>01</b> of june,december at <b>10:30</b>                |
| Action:     |                                                                 |
| 3 Туре:     | Mail                                                            |
| 4 To:       | email@address.com                                               |
| 5 Subject:  | Reminder - Kore 7th kHLab - Change Heads Pumps Tubing           |
| 6 Message:  | Reminder:                                                       |
| -           | Change Kore 7th kHLab Heads Pumps Tubing for the best accuracy. |

| Job             |              |                                                                              |
|-----------------|--------------|------------------------------------------------------------------------------|
|                 | Name         | Reminder - Kore 7th kHLab - Change Heads Pumps Tubing 1                      |
|                 |              |                                                                              |
| $\sim$          |              |                                                                              |
| Run At (2)      |              |                                                                              |
| Every year on ( | 01 of june,d | lecember at 10:30 x                                                          |
|                 |              |                                                                              |
| Action          |              | + Add action                                                                 |
| - remove this a | action       |                                                                              |
|                 |              |                                                                              |
| 3               | Туре         | Mail ~                                                                       |
| 4               | To:          | email@address.com                                                            |
| 5               | Subject:     | Reminder - Kore 7th kHLab - Change Heads Pumps Tubing                        |
| 6               | Message:     | Reminder:<br>Change Kore 7th kHLab Heads Pumps Tubing for the best accuracy. |
|                 |              |                                                                              |
|                 |              |                                                                              |
|                 |              | Save 🖬                                                                       |

### 8.4. my Values

This option is allowing users to add tank measured parameters like NO2, NO3, Mg, etc., and keep a history of them.

| Welcome                              |               | 500SPS<br>overview & stats  |                         |     |          |   |
|--------------------------------------|---------------|-----------------------------|-------------------------|-----|----------|---|
|                                      |               | 500SPS / Values             |                         |     |          |   |
| A Dashboards                         |               | my Values                   |                         |     |          |   |
| ▶ 500SPS                             |               | ·                           |                         |     |          |   |
| 🗠 Tank Dashboard                     |               | Add New +                   |                         |     |          |   |
| I <sup>22</sup> Rules                |               | Show 10 v Rows              |                         |     |          |   |
| I my Values                          |               | Name                        | <ul> <li>Min</li> </ul> | Max | ♦ Action | ¢ |
| + fast add values                    |               | No data available in table  |                         |     |          |   |
| Kore 7                               | kore7         | Showing 0 to 0 of 0 entries |                         |     |          |   |
| CalcFeeder 1 calcfe Power Module 1 p | eeder<br>ower |                             |                         |     |          |   |
| My Light Profiles                    |               |                             |                         |     |          |   |
| Add Tank                             |               |                             |                         |     |          |   |

#### 8.5. Push Notifications to your iOS, Android or desktop device

This functionality is allowing users to get real-time notifications with e.g.: alkalinity, temperature, or pH values on iOS, Android, or Desktop devices including Android Wear and Apple Watch. Follow the below steps to enable this functionality.

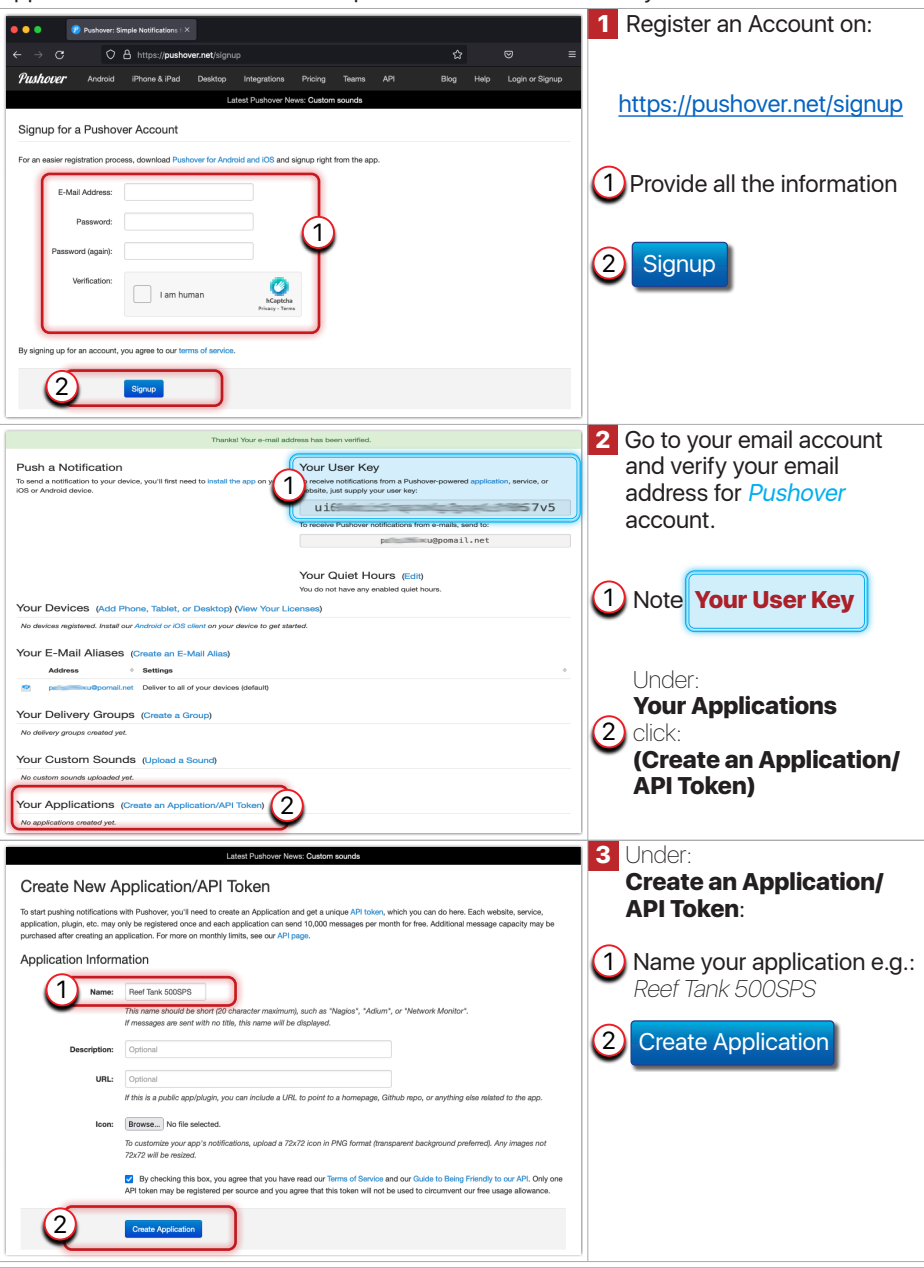

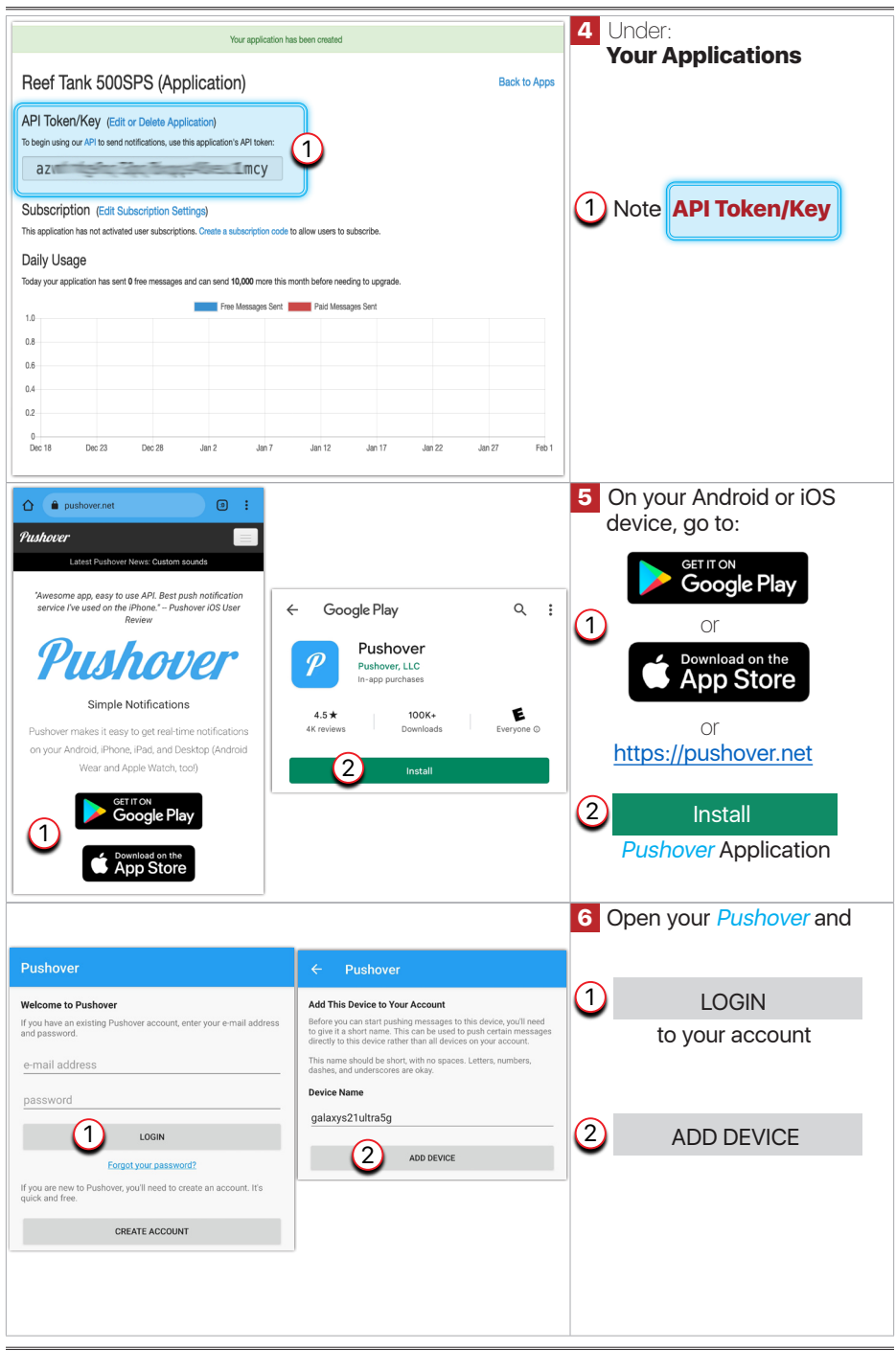

Setup a new Notifications Rrule under your Tank

Sending Notifications with Kore 7th Current Measured Values for ALK, Temp and pH 1:

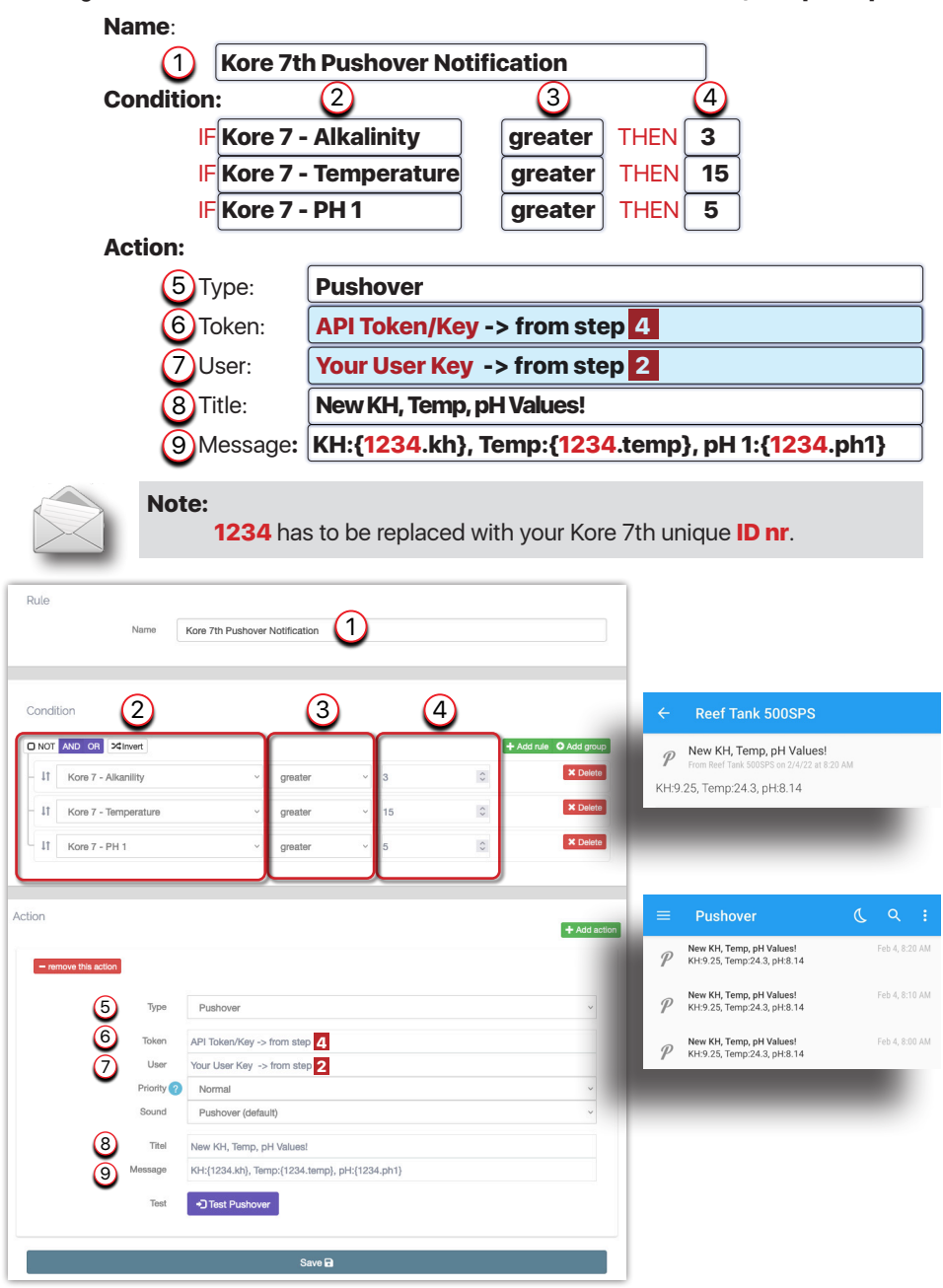

# 9. kHLab Working Modes

The kHLab calibration process is based on the Pacific Sun Cloud solution and requires only to follow a few automatic steps.

As mentioned earlier, the Kore 7th/kHLab can work in two modes.

### 9.1. Monitoring Mode

In **Monitoring** mode, the device can be used to measure alkalinity and display the results on the dosing station LCD screen. The device will NOT take any action on individual channels and dosing pumps, will not turn ON/OFF individual channels, or change any defined dosing pumps performance/schedule.

### 9.2. Control Mode

In **Control** mode, the device can be used to:

- stop dosing Alkalinity supplement and other fluids from channels #4, #5, #6 and, #7, when tested Alkalinity value exceeding set KH value in the application "Maximum kH".
- start dosing and adjust the additional dose of Alkalinity supplement when tested KH value falls below the value set in the application "Minimum dKH" and all the other fluids set dosage values are not able to keep Alkalinity on the desired level.

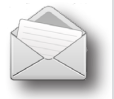

#### Note:

As a good practice, it's recommended that before using "**Control mode**", run "**Monitoring mode**" for at least a few days to make sure the device is working correctly and the alkalinity measurements are as expected.

# **10. Alkalinity Test Intervals**

The Kore 7th dosing station can perform Alkalinity tests in different time intervals: **one**, **two, four, eight**, **twelve, and twenty-four** times per day (**x1, x2,x4, x8, x12, x24**). Keep in mind that, by nature, alkalinity continuously changes, and because of that it's necessary to compare the test results performed at the same time each day.

For the **Monitoring mode**, we recommend performing tests **two** or **four** times per day and for the **Control mode**, we recommend performing tests **four**, **eight**, and even **twelve** times per day.

# **11. Parallel Calibration**

In addition to the kHLab test and calibration processes, it is recommended that the kHLab alkalinity test results be checked periodically via a second calibration using a basic alkalinity titration test kit. This second calibration serves to validate that the kHLab is working correctly, given that it's results show alkalinity around the same range.

# 12. kHLab Working Stages

The device works through the following stages:

1) Initial Flush

The purpose of this stage is to initially fill a kHLab device test chamber and prepare the device to work in the continuous stage. In this stage, the kHLab module is filling and emptying a chamber with aquarium test water multiple times.

2) Emptying flask (Cylinder)

In this stage, the test water is being disposed from the kHLab module test chamber and the magnetic stirrer is staying ON.

3) Microflush

In this stage, the kHLab test chamber is rinsed several times with aquarium water and prepared for alkalinity testing.

4) EMV Stabilize

During this stage, the device reads the pH probe measurement and waits for the reading to stabilize before starting the actual test.

5) Preparing for Standby

This mode prevents pH probe damage between tests by filling in the kHLab module test chamber with aquarium water.

# **13. Carbonate Solution Preparation**

In order for the device to be able to maintain water alkalinity at a given level, prepare the alkalinity supplement based on the following formula by using KH buffer (i.e. Aquaforest):

- 1) Prepare a 1500ml capacity (or larger) container.
- 2) Dissolve 80g of KH Buffer in 1000ml of RO/DI water.

The final 100ml of KH buffer solution will increase alkalinity by 2.6dKH in 100 liters (26 Gall US) of aquarium water and the KH buffer solution based on this recipe will ensure proper device operation (keeping the defined KH value in case of the alkalinity dropping below the pre-set "**Minimum KH**" limit value).

The following tables show recipes with supplements from other manufacturers which will work correctly with the Kore 7th/kHLab device.

| Recipe based on NaHCO₃/Na₂CO₃                                  |     |     |  |  |  |
|----------------------------------------------------------------|-----|-----|--|--|--|
| RO/DI water NaHCO <sub>3</sub> Na <sub>2</sub> CO <sub>3</sub> |     |     |  |  |  |
| 1000ml                                                         | 66g | 10g |  |  |  |

| Recipe based on Na₂CO₃ |                                 |  |
|------------------------|---------------------------------|--|
| RO/DI water            | Na <sub>2</sub> CO <sub>3</sub> |  |
| 1000ml                 | 52g                             |  |

# 14. Kore 7th Software and Firmware Upgrade

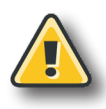

#### Warning!

Switching OFF the power supply during the Firmware updating process may damage your doser CPU. Uploading wrong Firmware may damage your doser and void your warranty. The damage may require returning the doser to our service department to restore it's original functionality. Use only **dedicated firmware upgrade software** available for download on www.pacific-sun.eu in the **Download** section.

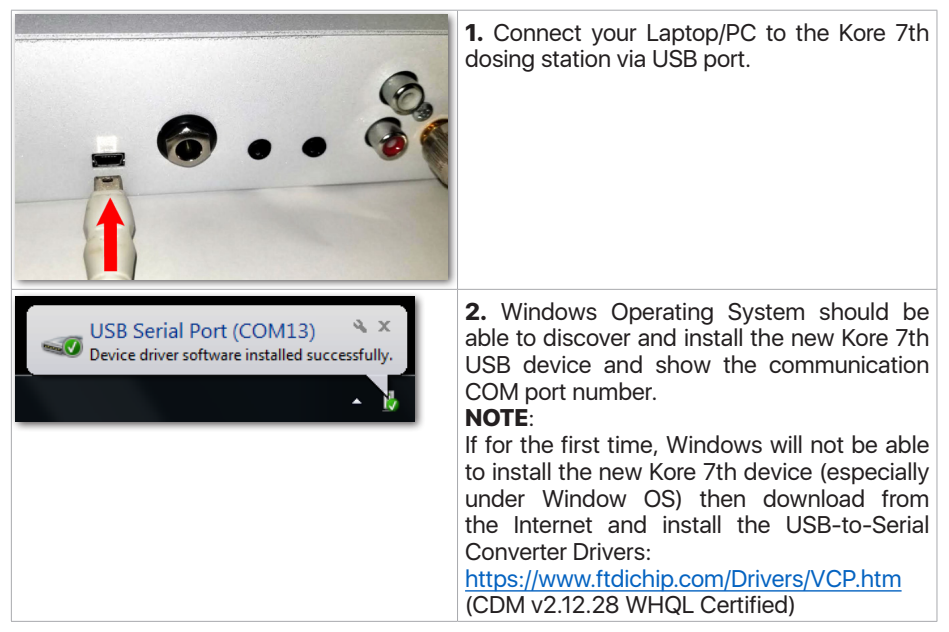

3. Windows Operating System has the two following options to verify the correct USB Serial Port COM **number**:

- 1. "Device Manager"
- 2. "Devices and Printers"

| <ul> <li>The ging devices</li> <li>Keyboards</li> <li>Mice and other pointing devices</li> <li>Monitors</li> <li>Monitors</li> <li>Network adapters</li> <li>Ports (COM &amp; LPT)</li> <li>Bluetooth Serial Port (COM10)</li> <li>Bluetooth Serial Port (COM11)</li> <li>Bluetooth Serial Port (COM13)</li> <li>Processors</li> <li>Security Devices</li> </ul> | on 1:<br>The USB Serial Port COM number<br>"Device Manager". |
|----------------------------------------------------------------------------------------------------|--------------------------------------------------------------|
|----------------------------------------------------------------------------------------------------|--------------------------------------------------------------|

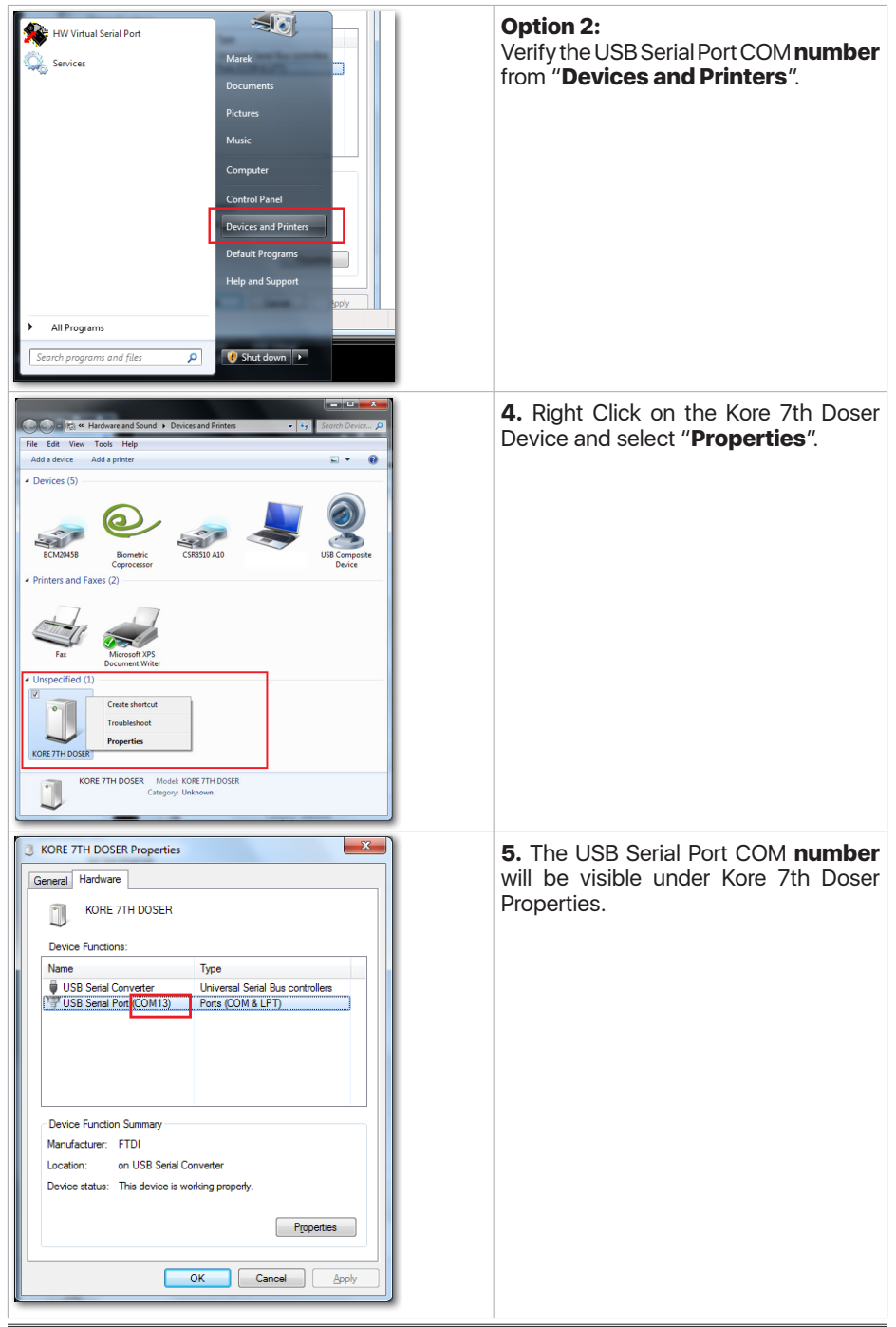

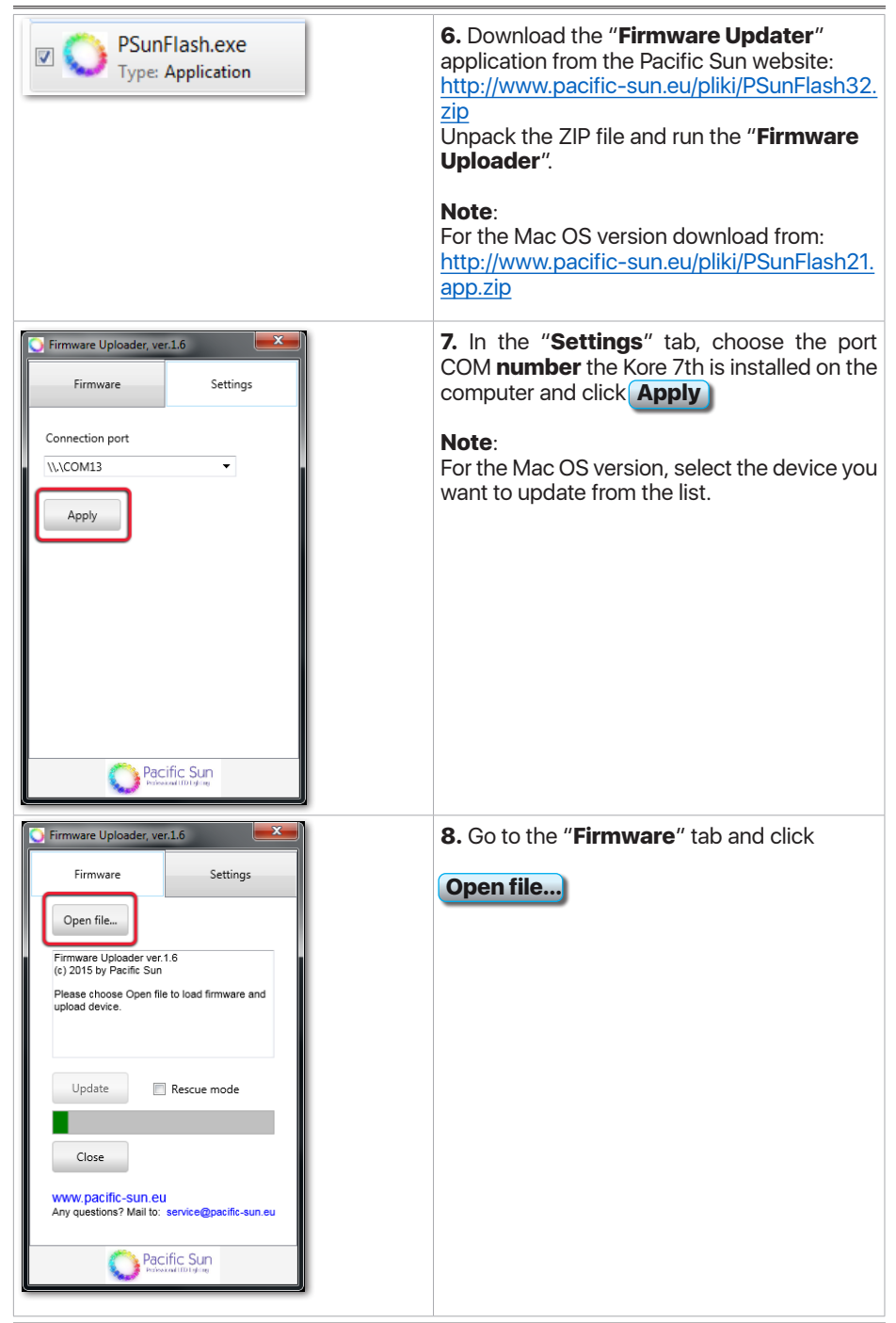

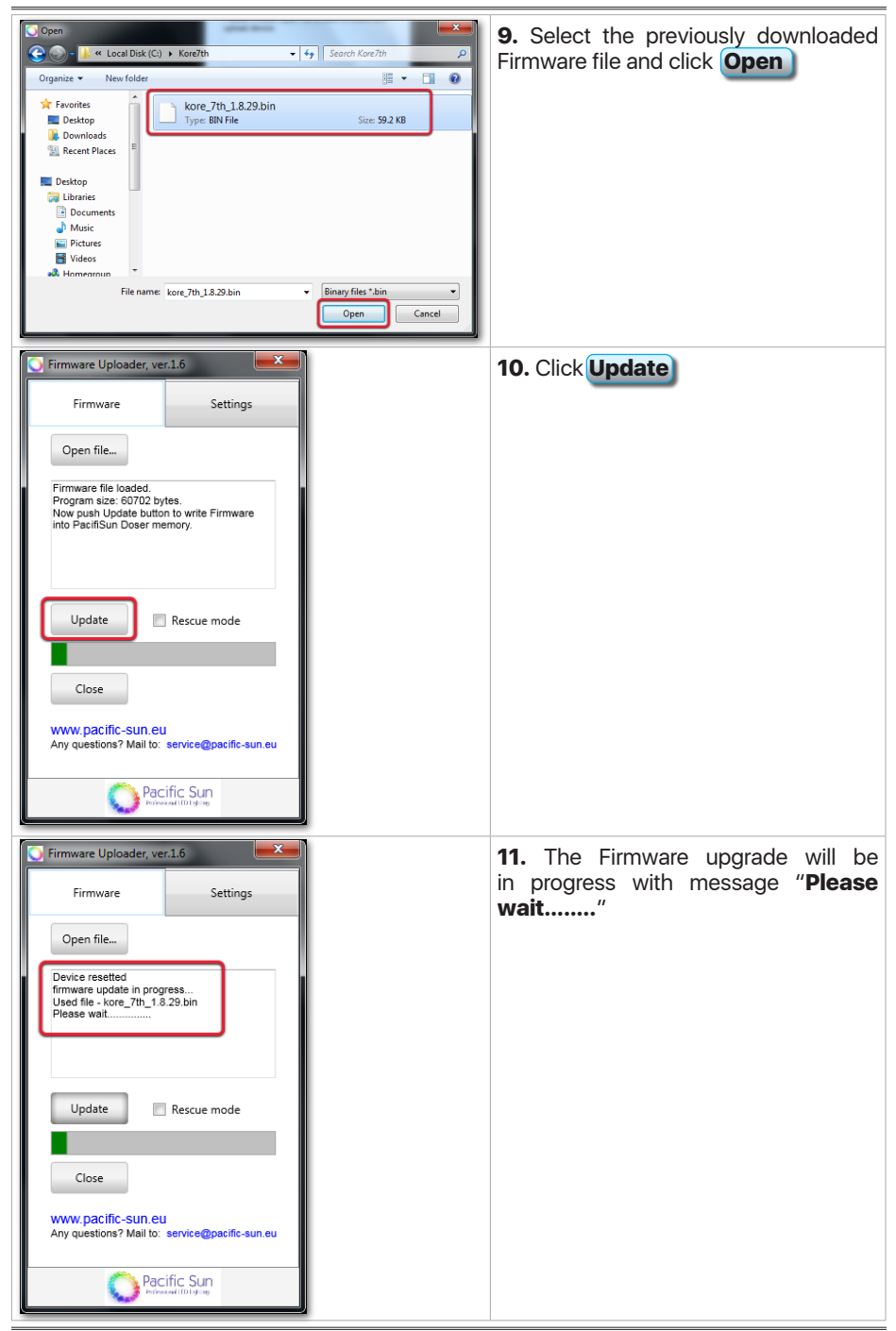

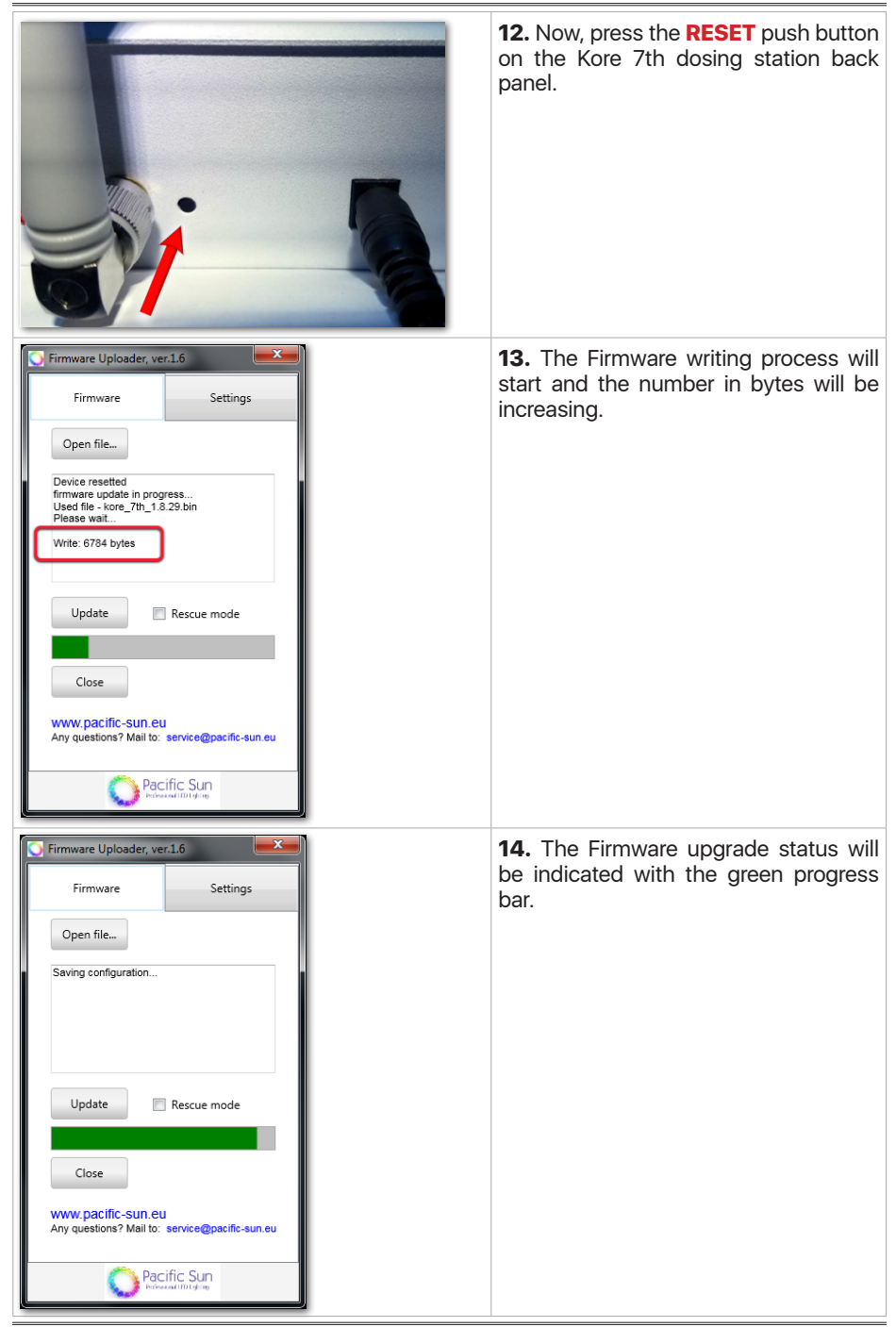

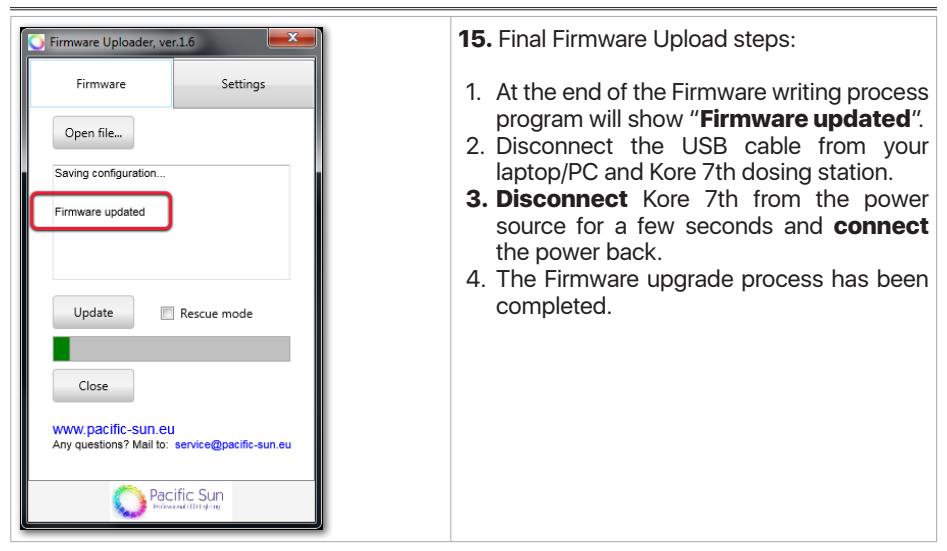

# 15. Troubleshooting

| Problems                                                                      | Solutions                                                                                                    |
|-------------------------------------------------------------------------------|----------------------------------------------------------------------------------------------------|
| Device is not accurate                                                        | Make sure that pump #1 and pump #2 are correctly calibrated, and that there is no air (long air gaps) inside the silicone tubing. Small air bubbles inside the tubing don't impact measurement accuracy.                                                                                                    |
|                                                                               | Make sure that the magnetic stirring bar/pellet for mixing tests fluid is inside kHLab cylindrical test chamber per the instructions.                                                                                                    |
|                                                                               | Make sure that silicone tubing supplying reagent and test water are submerged below reagent solution and aquarium water levels.                                                                                                    |
|                                                                               | Make sure that the <b>green</b> tip under the kHLab module chamber cover is submerged below the test water level when the alkalinity test is in progress.                                                                                                    |
|                                                                               | When replacing dosing pumps PharMed tubing, the device<br>may initially perform slightly different from before tubing<br>replacement but should go back to the same accuracy<br>after a few days without any problem. During that time<br>next pump calibration is not recommended. New pump<br>calibration is required when the new tubing has a different<br>diameter than the previous, original one or has a different<br>nominal flow, i.e. tubing from a manufacturer other than<br>Pacific Sun. |
| Problem with<br>communication between<br>the Kore 7th and PS<br>Cloud service | 1. Reboot your home Wi-Fi router (power OFF/ON)<br>and after that<br>reboot your Kore 7th (power OFF/ON).<br>Wait a few minutes and check PS Cloud application<br>interface functionality again.                                                                                                    |
|                                                                               | <ol> <li>If you have multiple Wi-Fi routers, make sure each of<br/>them has a unique name.</li> </ol>                                                                                                    |
|                                                                               | 3. If you have multiple Wi-Fi routers, make sure you are connecting to the closest one with the strongest signal.                                                                                                    |
|                                                                               |                                                                                                    |
|                                                                               |                                                                                                    |
|                                                                               |                                                                                                    |

| Spinning problem with<br>the magnetic stirrer bar/<br>pellet | If the water mixing magnetic stirrer bar/pellet is not spinning<br>then in the PS Cloud Application, under the " <b>KH Lab</b><br><b>Settings</b> ", increase the "Stirrer speed" from the default 100<br>to e.g. 150 or higher, and test it again.                                                                                     |                                                                                                    |
|--------------------------------------------------------------|----------------------------------------------------------------------------------------------------|----------------------------------------------------------------------------------------------------|
|                                                              | Kore 7 terr?                                                                                                    | KH Lab Settings                                                                                                    |
|                                                              | If the water mixing magne<br>fast then can go out of sy<br>and hit the wall and pH p<br>"Stirrer speed", and test ag                                                                                                    | tic stirrer bar/pellet is spinning to<br>nchronization with kHLab module<br>robe. As a solution decrease the<br>gain. |
| Widely varying<br>measured alkalinity<br>results             | Make sure that the pumps heads rollers are clean - no black<br>buildup, dust, or lubricant/grease on rollers. The picture<br>below shows a pump head with dirty rollers. If rollers are<br>dirty, remove the dosing pump head and clean the rollers.<br>You can use a fresh paper towel and alcohol or a different<br>solvent solution. |                                                                                                    |

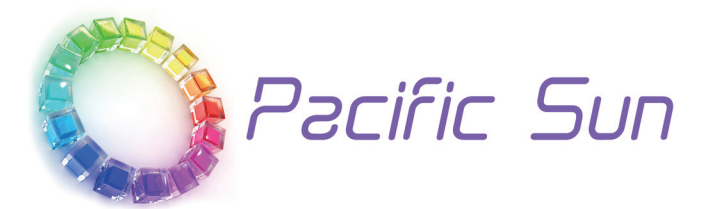

If you need technical support - please contact *service@pacific-sun.eu* 

**Copyright:** Pacific Sun Sp. Z o.o. ul. Ogrodników 22 84-240 Reda Poland tel. + 48 58 778 17 17 email: office@pacific-sun.eu